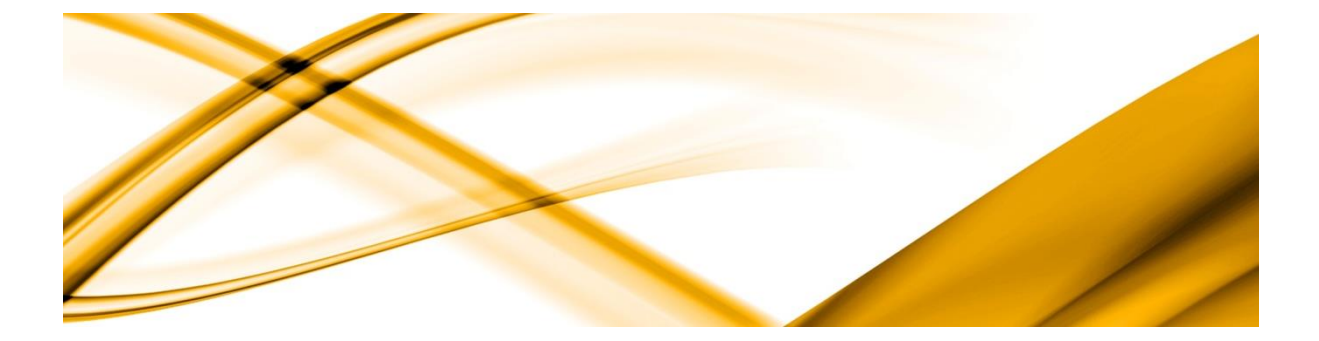

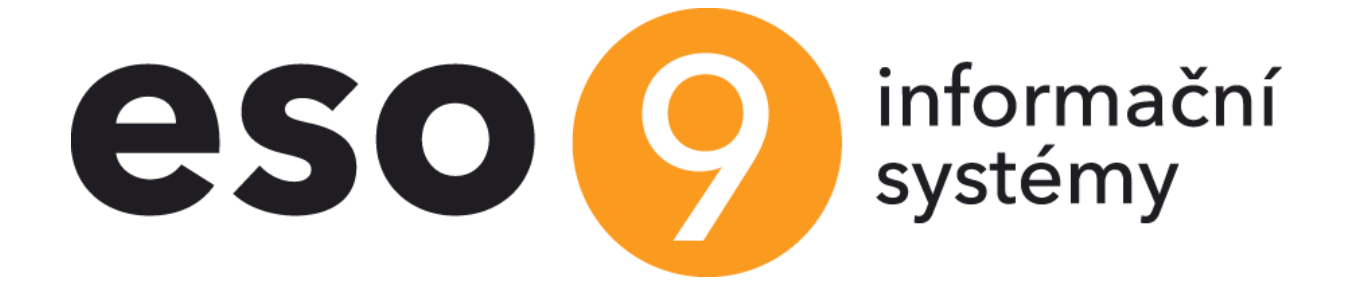

# PAMSK - Spracovanie miezd

ESO9 international a.s. U Mlýna 2305/22, 141 00 Praha 4 – Záběhlice tel.: +420 228 809 000 e-mail: <u>info@eso9.cz</u> www.eso9.cz Zpracoval: Salor Dne: 27.6.

Saloňová Lenka 27.6.2023

Revize: Dne: 28.7.2023

# Obsah

| 1.   | POPIS2                                                                                              |
|------|----------------------------------------------------------------------------------------------------|
| 1.1  | MESAČNÉ SPRACOVANIE MIEZD                                                                           |
| 1.2  | Mesačná MZ a neprítomnosť (1.1.2.2)                                                                 |
| 1.3  | Výpočet mzdy (1.1.2.1 – Mesačné a trvalé položky) 4                                                 |
| 2.   | MESAČNÁ MZ K PV (1.1.2.4)                                                                           |
| 2.1  | Prehľad a nastavenie často používaných mesačných mzdových zložiek k pracovnému vzťahu6              |
| 3.   | MESAČNÁ MZ K OSOBE (1.1.2.3)9                                                                       |
| 4.   | SÚBEH PRACOVNÝCH VZŤAHOV10                                                                          |
| 4.1  | Činnosť 1.2.7.12 – Súbežné pomery 11                                                                |
| 5.   | BRIGÁDNICKÁ PRÁCA ŠTUDENTA12                                                                        |
| 6.   | NEPRÍTOMNOSŤ (1.1.2.5)                                                                              |
| 6.1  | Prehľad a nastavenie často používaných mesačných mzdových zložiek pre zadávanie neprítomnosti… $13$ |
| 7.   | HROMADNÉ ZRIADENIE MESAČNÝCH MZ K OSOBE (1.1.3.1)15                                                 |
| 8.   | HROMADNÉ ZRIADENIE MESAČNÝCH MZ K PV (1.1.3.2)16                                                    |
| 9.   | ZÁVIERKA (1.1.4)                                                                                    |
| 9.1  | UZÁVIERKA MESIACA                                                                                   |
| 10.  | PREHLIADANIE UZATVORENÝCH OBDOBÍ (1.1.7)18                                                          |
| 11.  | EXPORTY                                                                                             |
| 11.1 | Export pre ZP (1.1.5.1)                                                                             |
| 11.2 | Export pre SP (1.1.5.2)                                                                             |
| 11.3 | Výstupy z miezd – Hlásenie o vyúčtovaní dane (1.2.6.1)                                              |
| 12.  | TLAČ FORMULÁROV                                                                                     |

# 1. Popis

Pre zadávanie mesačných mzdových zložiek a vlastný výpočet miezd slúžia činnosti na úvodnej obrazovke v prvom stĺpci naľavo v sekcii *Mesačné údaje a výpočet miezd*.

 Mesačné údaje a výpočet miezd Mesačné a trvalé MZ Mesačná MZ a neprítomnosť Mesačná MZ k osobe Mesačná MZ k PV Neprítomnosť Aktuálne exekúcie osôb

Mesačné spracovanie miezd môžeme v ESO9 PAM vykonávať pomocou činností umiestnených v sekcii Mesačné údaje a výpočet miezd (1.1.2) alebo pomocou odkazov na obrazovke.

# 1.1 Mesačné spracovanie miezd

Pre mesačné spracovanie miezd odporúčame používať činnosť Mesačné mzdové zložky a neprítomnosť (1.1.2.2) alebo Mesačné a trvalé MZ (1.1.2.1). Pre hromadné zriadenie mzdových zložiek využívame činnosti 1.1.3 – Hromadné zriadenie mzdových položiek. 1.1.3.1 – Hromadné zriadenie mzdových položiek k osobe, 1.1.3.2 – Hromadné zriadenie mzdových položiek k PV, 1.1.3.3 – Hromadné zriadenie mzdových položiek k aktuálnym osobám, 1.1.3.4 – Hromadné zriadenie mzdových položiek k aktuálnym PV.

# 1.2 Mesačná MZ a neprítomnosť (1.1.2.2)

| Výpočet mzdy        | Výpočet všetkých           | Zrušiť mzdové zložky | ]               |               |                 |                                   |                   |                         | Odkazy 🗸 🛛 Zo:              | stavy ~         |  |  |
|---------------------|----------------------------|----------------------|-----------------|---------------|-----------------|-----------------------------------|-------------------|-------------------------|-----------------------------|-----------------|--|--|
| Pracovné obdobie 20 | 023.07                     |                      | Výpočet         |               | Áno 🗸           |                                   |                   |                         |                             |                 |  |  |
| Osobné číslo 01     |                            |                      | Meno Saloňová   | Lenka         |                 |                                   |                   | Ro                      | dné číslo <del>975300</del> | 06170-          |  |  |
| Číslo PV            | 01/2                       |                      | Typ PV          |               | Pracovný pomer  | ~                                 |                   | Po                      | čet hodín                   |                 |  |  |
| Dátum nástupu       | 01.03.2022                 | <b>#</b>             | Dátum skutočn   | ého nástupu   | 01.03.2022      | <b>#</b>                          |                   |                         |                             |                 |  |  |
| Dátum podpisu       | 01.03.2022                 | <b>#</b>             | Dôvod nástupu   | r             | Pracovnou zmluv | ou 🗸                              |                   |                         |                             |                 |  |  |
| Skúšobná doba v me  | esiacoch 3                 |                      | Skúšobná doba   | do            | 31.05.2022      | <b>#</b>                          |                   |                         |                             |                 |  |  |
| Dátum ukončenia     |                            | <b>#</b>             | Důvod ukončer   | ní            | nedefinován     |                                   | ~                 |                         |                             |                 |  |  |
| Kód výplatného mie  | sta 1                      |                      | Aktívny         | vny Áno 🗸     |                 |                                   |                   |                         |                             |                 |  |  |
| Účtovná skupina     | MZ331                      |                      | Stredisko       |               | 00              |                                   |                   |                         |                             |                 |  |  |
| Zákazka             |                            |                      | Projekt         |               |                 |                                   |                   |                         |                             |                 |  |  |
|                     |                            | ýpočet mzdy Výpo     | očet označených | Výpočet všetk | /ch Zrušiť mzo  | lové zložky Založení pravo        | lěnodobného průr  | něru                    |                             |                 |  |  |
|                     |                            |                      | ,               |               | (Winlatni n     | iska IDC - Winlatní náska STI - V | volatoá páska dvo | amická - ihličková tlač | aroň - Vúnlatná násl        | ka nevná)       |  |  |
| Uložiť No           | vvý Zmazať Všetky<br>Názov | Pôvod                | EUR             | Odkazy ~      | Uložiť          | Nový Zmazať Všetky                | Pôvod             | EUR                     | Kal.dni D                   | Odkazy ~<br>Dni |  |  |
| 111                 | Mesačná mzda               | výpočet              | 500,00          | 0,0           | 902             | Zdravotné poistenie zam           | výpočet           | 80,00                   | 0,00                        | 0,              |  |  |
| 311                 | Prémie                     | ručné zadanie        | 1 500,00        | 0,0           | 911             | Daň zálohová                      | výpočet           | 251,13                  | 0,00                        | 0,              |  |  |
| 799                 | Celková cena práce         | výpočet              | 2 704,00        | 0,C           | 913             | Daňový bonus                      | výpočet           | -140,00                 | 0,00                        | 0,              |  |  |
| 9011                | Starobné poistenie zame    | výpočet              | 80,00           | 0,C           | 923             | Neuprednostnená pohľad            | . výpočet         | 496,33                  | 0,00                        | 0,              |  |  |
| 9012                | Nemocenké poistné zam      | výpočet              | 28,00           | 0,C           | 933             | Príspevky zamestnanca n           | výpočet           | 50,00                   | 0,00                        | 0,              |  |  |
| 9013                | Invalidné poistné zamest   | výpočet              | 60,00           | 0,C           | 990             | Dobierka v hotovosti              | výpočet           | 0,00                    | 0,00                        | 0,              |  |  |
| 9014                | Príspevok na PvN zamest    | výpočet              | 20,00           | 0,C           | 991             | Dobierka na účet                  | výpočet           | 1 074,54                | 0,00                        | 0,              |  |  |
|                     |                            |                      |                 |               | M034            | Odpočítateľná pol. na ZP          | výpočet           | 0,00                    | 31,00                       | 0,              |  |  |
|                     |                            |                      |                 |               |                 |                                   |                   |                         |                             |                 |  |  |
|                     | _                          |                      |                 |               |                 |                                   |                   |                         |                             |                 |  |  |
| 1                   |                            |                      |                 | 4             | 4               |                                   |                   |                         |                             | ,               |  |  |
| « < 0/0 >           | >> V Aktuálna              | neprítomnosť 🖽 Tab   | ulka 🕜 Detail 🕻 | a ▼ C ≡       | << < 0/0 >      | >>> V Mesačné                     | mzdové zložky     | likvidácia ND 🖽 Tat     | oulka 🕜 Detail 🝳            | TC ≡            |  |  |
| Uložiť No           | νvý                        |                      | Odkazy 🗸        | Zostavy ~     | Uložiť          | Nový                              |                   |                         |                             |                 |  |  |
|                     |                            |                      |                 |               |                 |                                   |                   |                         |                             |                 |  |  |

V tejto činnosti je možné kompletne spracovať mesačnú mzdu pracovníka.

Obrazovka je rozdelená na 5 častí, kde v hornej časti je zobrazený pracovný vzťah, v ľavej prostrednej časti Mesačné MZ k PV, v pravej prostrednej časti Mesačné MZ k osobe, v ľavej spodnej časti Aktuálna neprítomnosť a v pravej spodnej časti Likvidácia ND (nemocenskej dávky pri dočasnej pracovnej neschopnosti).

Najskôr odporúčame si zadať mesačné MZ k PV. Tu sa zadávajú údaje, ktoré sa týkajú mzdy, napríklad odmeny, prémie, príplatky, finančný príspevok na stravu atď. Tieto údaje sa zadávajú pomocou tlačidla "Nový" v detailnom zobrazení (príp. pomocou klávesy Insert v tabuľkovom zobrazení).

|                                    |                           |                     |             |               |              |               |             | 2023.07         | Lenka        | a Saloňová        | 🕫 🌂                         |
|------------------------------------|---------------------------|---------------------|-------------|---------------|--------------|---------------|-------------|-----------------|--------------|-------------------|-----------------------------|
|                                    | ný vzťah                  |                     |             |               |              |               |             |                 | 🆽 Tabulka (  | 🗷 Detail <b>Q</b> | τc≡ ĺ                       |
| Výpočet mzdy Výpočet všetkých      | Zrušiť mzdové zložky      |                     |             |               |              |               |             |                 |              | Odkazy 🗸 🗌        | Zostavy ~                   |
| Pracovné ob Výpočet Osobné číslo   | Priezvisko                | Meno                | Rodné číslo | Číslo PV      |              | Typ PV        |             | Počet hodí Da   | átum nástupu | Dátum skuto       | očné Dát 🔶                  |
| X ~ 2023.07 = ► • ~                | ~                         | ~                   | ~           | ~             |              | = Nefiltrova  | ť 🗸         |                 |              | -                 | · - ·                       |
| 2023.07 Áno 01                     | Saloňová                  | Lenka               | 97530861    | 01/2          |              | Pracovný pom  | er          |                 | 01.03.2022   | 01.03.2           | 022                         |
| <                                  |                           |                     |             |               |              |               |             |                 |              |                   | + -                         |
| ≪ < 2/7 > >> ∨ Mesač               | ná MZ k PV 🖽 Tabul        | ka 🕑 Detail Q ▼ C 😑 | ~~          | < 1/8 > 3     | » 、          | Mesačná l     | 4Z k osobe  |                 | 🆽 Tabul      | ka 🕜 Detail       | arc≡                        |
| Uložiť Nový Zmazať Všet            | ky                        | Odkazy ~            | 1           | Uložiť Nov    | vý Zmaza     | t Všetky      | ]           |                 |              | -                 | Odkazy ~                    |
| Kåd 711 m                          | Názov                     | Drémia              |             | (ód           | Νάτον        |               | Pôvod       | FLID            | K            | al dai            | Dni                         |
| Dâved viếné radanie                | FUR                       | 1 500 00            |             | 02            | Zdravotné n  | oistenie zam  | výnočet     | LOK             | 80.00        | 0.00              | 0                           |
| Kal dai                            | ✓ EUK                     | 1 300,00            |             | 11            | Daň zálohov  | á             | výpočet     |                 | 251,13       | 0,00              | 0,                          |
| Nation 0,00                        | Dill                      | 0,00                | Ū 9         | 13            | Daňový boni  | JS            | výpočet     |                 | -140,00      | 0,00              | 0,                          |
| Hodiny 0,00                        | Pocet                     | 0,00                | 9           | 23            | Neuprednos   | tnená pohľad  | výpočet     |                 | 496,33       | 0,00              | 0,                          |
| Zakład 0,00                        | Koeficient                | 1,00                | 9           | 33            | Príspevky za | mestnanca n   | výpočet     |                 | 50,00        | 0,00              | 0,                          |
| Dátum od 01.07.2023                | Dátum do                  | 31.07.2023          | 9           | 90            | Dobierka v h | iotovosti     | výpočet     |                 | 0,00         | 0,00              | 0,                          |
| Mesiac 7                           | Rok                       | 2023                | 9           | 91            | Dobierka na  | účet          | výpočet     |                 | 1 074,54     | 0,00              | 0,                          |
| Len interné Nie 🗸                  | Ručne zmenené             | Nie 🗸               |             | 1034          | Odpočítateľ  | ná pol. na ZP | výpočet     |                 | 0,00         | 31,00             | 0,                          |
| Zákazka                            |                           |                     |             |               |              |               |             |                 |              |                   |                             |
| Projekt                            |                           |                     |             |               |              |               |             |                 |              |                   |                             |
| Stredisko 00 ····                  | Doplňujúci údaj           |                     |             |               |              |               |             |                 |              |                   | '                           |
|                                    | Doplatok                  |                     |             |               |              |               |             |                 |              |                   |                             |
| ≪ < 0/0 > >> → Aktuál              | na neprítomnosť III Tabul | ka 🕜 Detail 🔿 🝸 🤭 = |             | < 0/0 > 3     | » 、          | Mesačné i     | nzdové zlož | kv - likvidácia |              | ka 🕜 Detail       | $o \mathbf{r} \mathbf{c} =$ |
| Uložiť Nový                        | <u> </u>                  | Odkazy ~ Zostavy ~  |             | Uložiť Nov    | vý           |               |             | ,               |              |                   | ~ • • -                     |
| Mzdová zložka Názov mzdovej zložky | Od dátumu Do da           | átumu Kal.dni       |             | Mzdová zložka | Názov mzdo   | vej zložky    | Dátum od    | Dátum do        | Kal.di       | ni Už             | ź čerpané kal. c            |
|                                    |                           |                     |             |               |              |               |             |                 |              |                   |                             |
|                                    |                           |                     |             |               |              |               |             |                 |              |                   |                             |
|                                    |                           |                     |             |               |              |               |             |                 |              |                   |                             |
|                                    |                           |                     |             |               |              |               |             |                 |              |                   |                             |
|                                    |                           |                     |             |               |              |               |             |                 |              |                   |                             |
|                                    |                           |                     |             |               |              |               |             |                 |              |                   |                             |
| 4                                  |                           |                     |             |               |              |               |             |                 |              |                   | •                           |

# 1.3 Výpočet mzdy (1.1.2.1 – Mesačné a trvalé položky)

Samotný výpočet mzdy vykonávame po zadaní všetkých mzdových zložiek a neprítomností pomocou tlačidiel v hornej časti obrazovky. Po stlačení tlačidla "Výpočet mzdy" sa prepočíta mzda len osobe na ktorej stojíme. Výpočet prebieha vždy nad pracovným vzťahom, ale aj nad osobou. Pokiaľ je výpočet mzdy spustený opakovane, najskôr sú zrušené všetky pôvodne vypočítané mzdové zložky.

Pokiaľ chceme prepočítať mzdu všetkým zamestnancom bez ohľadu na ich označenie, je potrebné stlačiť tlačidlo "Výpočet všetkých". Po stlačení tohto tlačidla prebehne výpočet nad všetkými neukončenými pracovnými vzťahmi a nad ukončenými pracovnými vzťahmi, ku ktorým je zadaná nejaká mzdová zložka alebo neprítomnosť (doplatky odmien, preplatená nevyčerpaná dovolenka a podobne).

Po kliknutí pravým tlačidlom na pracovný vzťah, je možné zobraziť, prípadne vytlačiť požadovanú formu výplatnej pásky. Je možná aj hromadná tlač všetkých/vybraných výplatných pások zamestnancov v závislosti od toho, aký typ výstupu si zvolíme.

| 0 | Aktuálny riadok |  |
|---|-----------------|--|
| 0 | Všetky označené |  |
| 0 | Všetky          |  |
| _ | vsetky          |  |

Pomocou tlačidla "Zrušiť mzdové zložky" sa zruší výpočet mzdy na danej osobe.

V detailnom zobrazení pracovného vzťahu nájdeme tlačidlo "Založenie pravdepodobného priemeru", ktoré slúži k založeniu priemeru u zamestnancov, ktorí nemajú z minulých období tento priemer vypočítaný (novo nastupujúci zamestnanci).

| ≪ < 1/15 > >> → Nepritomnosť Výpočet n | Pracovný vzťah<br>Izdy Výpočet všeti | kých Zruš | iť mzdové zložky              | ⊞ Tabulka <u>@ Detail</u> Q ▼ C ≡<br>Odkazy ∨ Zostavy ∨                                                          |
|----------------------------------------|--------------------------------------|-----------|-------------------------------|----------------------------------------------------------------------------------------------------|
| Pracovné obdobie 2023.07               |                                      |           | Výpočet                       | Ano 🗸                                                                                                    |
| Osobné číslo 01                        |                                      |           | Meno Saloňová Lenka           | Rodné číslo 0753006176                                                                                           |
|                                        |                                      |           |                               |                                                                                                    |
| Číslo PV                               | 01/2                                 |           | Typ PV                        | Pracovný pomer V Počet hodín                                                                                     |
| Dátum nástupu                          | 01.03.2022                           |           | Dátum skutočného nástupu      | 01.03.2022                                                                                                    |
| Dátum podpisu                          | 01.03.2022                           |           | Dôvod nástupu                 | Pracovnou zmluvou 🗸                                                                                              |
| Skúšobná doba v mesiacoch              | 3                                    |           | Skúšobná doba do              | 31.05.2022                                                                                                    |
| Dátum ukončenia                        | <b>*</b>                             |           | Důvod ukončení                | nedefinován 🗸                                                                                                    |
| Kód výplatného miesta                  | 1                                    |           | Aktívny                       | Ano 🗸                                                                                                    |
| Účtovná skupina                        | MZ331                                |           | Stredisko                     | 00                                                                                                    |
| Zákazka                                |                                      |           | Projekt                       |                                                                                                    |
|                                        | Výpočet mz                           | dy Výpo   | čet označených Výpočet všetký | ch Zrušiť mzdové zložky Založení pravděpodobného průměru D                                                       |
|                                        |                                      |           |                               | ( Výplatní páska IDC- Výplatní páska STI- Výplatná páska dynamická - ihličková tlačiareň - Výplatná páska pevná) |

# 2. Mesačná MZ k PV (1.1.2.4)

Touto činnosťou sa zhotovujú mzdové zložky, ktoré sa týkajú konkrétneho pracovného vzťahu, ktoré platia iba v aktuálnom období, napríklad prémie, príplatky, odmeny atď.

| <b>«                                    </b> | X ≤ 1/14 > >>      Y Pracovný vzťah     H     Tabulka      Z Detail Q ▼ C ≡     Odkazy ○     Zostavy ○     Zostavy ○ |               |          |         |                                      |          |        |                |            |                    |                |                |  |
|----------------------------------------------|----------------------------------------------------------------------------------------------------|---------------|----------|---------|--------------------------------------|----------|--------|----------------|------------|--------------------|----------------|----------------|--|
| Pracovné ob                                  | Výpočet Osobné číslo                                                                                                    | Priezvisko    | Meno     | R       | odné číslo                           | Číslo PV |        | Typ PV         | Po         | čet hodír Dátum ná | stupu Dátum sk | utočné Dátum 📤 |  |
| X ~ 2023.07                                  | =   • • ~                                                                                                    | ~             | ~        | ~       |                                      | ~        |        | = Nefiltrovať  | <b>v</b> = | =                  | =              | - m            |  |
| 2023.07                                      | Áno 01                                                                                                    | Saloňová      | Lenka    | 97      | 53086                                | 01/2     |        | Pracovný pome  |            | 01.03              | 5.2022 01.03   | .2022 01       |  |
| 2023.07                                      | Áno 01                                                                                                    | Saloňová      | Lenka    | 97      | 53086                                | 01/1     |        | Smlouva statut | árního or  | 01.03              | 5.2022 01.03   | .2022 01       |  |
| 2023.07                                      | Nie 02                                                                                                    | Jesenská      | Mária    | 96      | 54068                                | 02/1     |        | Dohoda o prace | vnej činn  | 01.03              | 5.2022 01.03   | .2022 01       |  |
| 2023.07                                      | Nie 03 Kolár Róbert                                                                                                    |               |          |         | 7109196 03/1 Smlouva statutárního or |          |        | árního or      | 01.03      | 5.2022 01.03       | .2022 01       |                |  |
| 4                                            |                                                                                                    |               |          |         |                                      |          |        |                |            |                    |                |                |  |
| Kód                                          | Názov                                                                                                    | Pôvod         | EUR      | Kal.dni | Dni                                  |          | Hodiny | Počet          | Základ     | Koeficient         | Dátum od       | Dátum do       |  |
| 111                                          | Mesačná mzda                                                                                                    | výpočet       | 500,00   | 0,00    |                                      | 21,00    | 84,00  | 0,00           | 1 000,0    | 0 1,00             |                |                |  |
| 311                                          | Prémie                                                                                                    | ručné zadanie | 1 500,00 | 0,00    | l .                                  | 0,00     | 0,00   | 0,00           | 0,0        | 0 1,00             | 01.07.2023     | 31.07.2023     |  |
| 799                                          | Celková cena práce                                                                                                    | výpočet       | 2 704,00 | 0,00    | 1                                    | 0,00     | 0,00   | 0,00           | 2 704,0    | 0,00               |                |                |  |
| 9011                                         | Starobné poistenie zan                                                                                                    | ne výpočet    | 80,00    | 0,00    | 1                                    | 0,00     | 0,00   | 0,00           | 2 000,0    | 0 0,04             |                |                |  |
| 9012                                         | Nemocenké poistné za                                                                                                    | m výpočet     | 28,00    | 0,00    | 1                                    | 0,00     | 0,00   | 0,00           | 2 000,0    | 0 0,014            |                |                |  |
| 9013                                         | Invalidné poistné zame                                                                                                    | est výpočet   | 60,00    | 0,00    | 1                                    | 0,00     | 0,00   | 0,00           | 2 000,0    | 0 0,03             |                |                |  |
| 9014                                         | Príspevok na PvN zame                                                                                                    | est výpočet   | 20,00    | 0,00    | 1                                    | 0,00     | 0,00   | 0,00           | 2 000,0    | 0 0,01             |                |                |  |
| 4                                            |                                                                                                    |               |          |         |                                      |          |        |                |            |                    |                | Þ              |  |

V stĺpci Pôvod je zobrazená informácia o tom, akým spôsobom vznikla daná mzdová zložka (výpočet, ručné zadanie, doplatok).V prípade, že je z nejakého dôvodu potrebné opraviť mzdovú zložku, ktorá vznikla výpočtom (napr. pri skúšobnej dobe v dvojzmennej prevádzke vznikol rozdiel v zaokrúhľovaní v starom a novom systéme), je nutné vytvoriť opravnú mzdovú zložku ako tzv. Doplatok. Pri zakladaní opravnej MZ je nutné zadať rovnaký kód MZ, ako má opravovaná MZ a pomocou tlačidla doplatok zadať informáciu o tom, že systém u takto vytvorenej MZ nemá prepočítať zadanú hodnotu.

Doplatky sa používajú iba výnimočne, program pri nich nekontroluje správnosť zadania a zadanú hodnotu zohľadní iba pri výpočte ostatných zložiek mzdy.

| « < 1/14 > »                                                                                                    | <ul> <li>Pracov</li> </ul>                                                  | vný vzťah  |        |             |                                                                                              |                         | III Tabul                                                                         | ka 🕼 Detail 🔍 🏾<br>Odkazy 🗸 🛛 | r C ≡    |
|----------------------------------------------------------------------------------------------------|-----------------------------------------------------------------------------|------------|--------|-------------|----------------------------------------------------------------------------------------------|-------------------------|-----------------------------------------------------------------------------------|-------------------------------|----------|
| Pracovné ob Výpočet                                                                                                    | Osobné číslo                                                                | Priezvisko | Meno   | Rodné číslo | Číslo PV                                                                                     | Тур РУ                  | Počet hodí: Dátum nástupu                                                         | Dátum skutočné                | Dátum    |
| X ~ 2023.07 = ►♥                                                                                                    | ~                                                                           | ~          | ~      | ~           | ~                                                                                            | = Nefiltrovať 🗸         |                                                                                   | = 🔛 🛍                         | -        |
| 2023.07 Áno                                                                                                    | 01                                                                          | Saloňová   | Lenka  | 9753086     | 01/2                                                                                         | Pracovný pomer          | 01.03.2022                                                                        | 01.03.2022                    | 01       |
| 2023.07 Áno                                                                                                    | 01                                                                          | Saloňová   | Lenka  | 9753086     | 01/1                                                                                         | Smlouva statutárního or | 01.03.2022                                                                        | 01.03.2022                    | 01       |
| 2023.07 Nie                                                                                                    | 02                                                                          | Jesenská   | Mária  | 9654068     | 02/1                                                                                         | Dohoda o pracovnej činn | 01.03.2022                                                                        | 01.03.2022                    | 01       |
| 2023.07 Nie                                                                                                    | 03                                                                          | Kolár      | Róbert | 7109196     | 03/1                                                                                         | Smlouva statutárního or | 01.03.2022                                                                        | 01.03.2022                    | 01       |
| 4                                                                                                    |                                                                             |            |        |             |                                                                                              |                         |                                                                                   |                               | Þ        |
| Ulužiť Nový<br>Kód<br>Pôvod<br>KaLdni<br>Hodiny<br>Základ<br>Dátum od<br>Mesiac<br>Len interné<br>Číslo zákazky<br>Projekt<br>Stredisko | Zmazať Vše<br>111<br>výpoče<br>0,00<br>84,00<br>1 000,0<br>7<br>Nie ✓<br>00 |            |        |             | Názov<br>EUR<br>Dni<br>Počet<br>Koeficient<br>Dātum do<br>Rok<br>Ručne zmen<br>Doplihujaci d | ené<br>daj              | Mesačná mzda<br>500,00<br>21,00<br>1,00<br>1,00<br>100<br>100<br>100<br>100<br>10 | 0                             | ldkazy ~ |

# 2.1 Prehľad a nastavenie často používaných mesačných mzdových zložiek k pracovnému vzťahu

Rozdelenie mzdových zložiek v číselníku používateľských MZ:

- 1 základné zložky mzdy
- 2 mzdové príplatky
- 3 prémie a odmeny
- 5 náhrady mzdy
- 6 ostatné zložky mzdy (odstupné, odchodné, dohody)

7 – ostatné príjmy (odmena spoločníkov, cestovné, finančný príspevok na stravu)

**141 – Úkolová mzda** - Zadáva sa v mesačných mzdových položkách k pracovnému vzťahu. Na tejto položke neprebieha automatický výpočet, je potrebné ručne zadať celkovú hodnotu do položky koruny a počet odpracovaných dní a hodín.

**211 – Príplatok nadčas 25%** - Zadáva sa v mesačných mzdových položkách k pracovnému vzťahu. je potrebné zadať len počet hodín, za ktorý má byť poskytnutý príplatok za prácu nadčas vo výške 25% priemeru pre PPÚ. Hodnota mzdovej položky 211 udáva len hodnotu príplatku za prácu nadčas - základná mzda (mesačná alebo časová) je za zadané nadčasové hodiny povýšená automaticky. Hodnota príplatku sa vypočíta podľa algoritmu Základ \* hodiny \* Koeficient, kde Základ je hodnota priemeru pre PPÚ a koeficient má v tomto prípade hodnotu 0.25.

**212 – Príplatok nadčas 35%** - Zadáva sa v mesačných mzdových položkách k pracovnému vzťahu. je potrebné zadať len počet hodín, za ktorý má byť poskytnutý príplatok za prácu nadčas vo výške 35% priemeru pre PPÚ. Hodnota mzdovej položky 212 udáva len hodnotu príplatku za prácu nadčas - základná mzda (mesačná alebo časová) je za zadané nadčasové hodiny povýšená automaticky. Hodnota príplatku sa vypočíta podľa algoritmu Základ \* hodiny \* Koeficient, kde Základ je hodnota priemeru pre PPÚ a koeficient má v tomto prípade hodnotu 0.35.

**231 – Príplatok za noc** - Zadáva sa v mesačných mzdových položkách k pracovnému vzťahu. Do položky hodiny sa zadá počet hodín, za ktorý má byť poskytnuté mzdové zvýhodnenie za prácu v nočnej zmene. Hodnota príplatku sa vypočíta podľa algoritmu Hodiny \* koeficient. Koeficient je hodnota príplatku platná pre dané obdobie. Na systémovej mzdovej položke je nastavená minimálna hodnota stanovená zákonom . Hodiny zadané pre výpočet príplatku nezvyšujú celkový počet odpracovaných hodín pre výpočet základnej mzdy (mesačná alebo časová).

**232 – Mzdové zvýhodnenie za sobotu** - Zadáva sa v mesačných mzdových položkách k pracovnému vzťahu. Do položky hodiny sa zadá počet hodín, za ktorý má byť poskytnutý príplatok za prácu v sobotu. Hodnota príplatku sa vypočíta podľa algoritmu Hodiny \* koeficient. Koeficient je hodnota platná pre dané obdobie. Na systémovej mzdovej položke je nastavená minimálna hodnota stanovená zákonom . Hodiny zadané pre výpočet príplatku nezvyšujú celkový počet odpracovaných hodín pre výpočet základnej mzdy (mesačná alebo časová).

**233 – Mzdové zvýhodnenie za nedeľu** - Zadáva sa v mesačných mzdových položkách k pracovnému vzťahu. Do položky hodiny sa zadá počet hodín, za ktorý má byť poskytnutý príplatok za prácu v nedeľu. Hodnota príplatku sa vypočíta podľa algoritmu Hodiny \* koeficient, kde koeficient je hodnota platná pre dané obdobie. Na systémovej mzdovej položke je nastavená minimálna hodnota stanovená zákonom . Hodiny zadané pre výpočet príplatku nezvyšujú celkový počet odpracovaných hodín pre výpočet základnej mzdy (mesačná alebo časová).

**241 – Mzd. kompenzácia za sťažený výkon** - Zadáva sa v mesačných mzdových položkách k pracovnému vzťahu. Do položky hodiny sa zadá počet hodín, za ktorý má byť poskytnutý príplatok za prácu v sťažených podmienkach (napr. v zdraví škodlivom prostredí). Hodnota príplatku sa vypočíta podľa algoritmu hodiny \* koeficient, kde koeficient je hodinová hodnota príplatku. Na systémovej mzdovej položke je nastavená aktuálne platná hodnota.

Hodiny zadané pre výpočet príplatku nezvyšujú celkový počet odpracovaných hodín pre výpočet základnej mzdy (mesačná nebo časová).

**281 – Pohotovosť na pracovisku aktívna časť** - Zadáva sa v mesačných mzdových položkách k pracovnému vzťahu. Do položky hodiny sa zadá počet hodín aktívnej časti prac.pohotovosti, ktorá je vždy prácou nadčas. Hodnota mzdovej položky 281 udáva len hodnotu príplatku za prácu nadčas - základná mzda (mesačná alebo časová) je za zadané nadčasové hodiny povýšená automaticky. Hodnota príplatku sa vypočíta podľa algoritmu Základ \* hodiny \* Koeficient, kde Základ je hodnota priemeru pre PPÚ a koeficient má v tomto prípade hodnotu 0.25.

**282 – Pohotovosť na pracovisku neaktívna časť** - Zadáva sa v mesačných mzdových položkách k pracovnému vzťahu. Do položky hodiny sa zadá počet hodín, za ktorý má byť poskytnutá odmena za pohotovosť na pracovisku vo výške 20% priemeru pre PPÚ. Výpočet hodnoty prebehne podľa algoritmu základ \* hodiny \* koeficient, kde základ je priemer pre PPÚ a koeficient je 0.20. Hodnota odmeny za pohotovosť nie je zahrnutá v hrubej mzde pre kontrolu minimálnej mzdy.

**283 – Pohotovosť mimo pracoviska** - Zadáva sa v mesačných mzdových položkách k pracovnému vzťahu. Do položky hodiny sa zadá počet hodín, za ktorý má byť poskytnutá odmena za pohotovosť mimo pracoviska .Výpočet hodnoty prebehne podľa algoritmu Hodiny \* koeficient, kde koeficient je hodnota príplatku pre dané obdobie. Hodnota odmeny za pohotovosť nie je zahrnutá v hrubej mzde pre kontrolu minimálnej mzdy.

**311 – Prémie** - Zadáva sa v mesačných mzdových položkách k pracovnému vzťahu. Na položke nie je algoritmus výpočtu korún, hodnotu je potrebné zadať ručne do položky koruny.

**341 – Odmena** - Zadáva sa v mesačných mzdových položkách k pracovnému vzťahu. Na položke nie je algoritmus výpočtu korún, hodnotu je potrebné zadať ručne do položky koruny.

**524 – Dovolenka preplatená** - Zadáva sa v mesačných mzdových položkách k pracovnému vzťahu. je potrebné zadať počet hodín a dní preplatenej dovolenky. Hodnota položky sa vypočíta podľa algoritmu Základ \* hodiny, kde základ je priemer pre PPÚ z trvalých mzdových položiek, platný v aktuálnom mesiaci. Dni a hodiny zadané na položke sú pripočítané k čerpaniu dovolenky.

**525 – Dovolenka k úhrade** - Zadáva sa v mesačných mzdových položkách k pracovnému vzťahu. je potrebné zadať počet hodín a dní, o ktoré zamestnanec prečerpal svoj nárok na dovolenku. Hodnota položky sa vypočíta podľa algoritmu Základ \* hodiny \* koeficient, kde základ je priemer pre PPÚ z trvalých mzdových položiek a koeficient je -1. Dni a hodiny sú odpočítané od celkového čerpania dovolenky.

**580, 583 – Ostatné prekážky na strane zamestnávateľa** - Zadáva sa v mesačných mzdových položkách k pracovnému vzťahu. Je potrebné zadať počet dní a hodín prekážky. Na položke zvyšujú celkovú neodpracovanú dobu.

**621 – Odstupné** - Zadáva sa v mesačných mzdových položkách k pracovnému vzťahu. Na položke nie je algoritmus pre výpočet korún, je preto potrebné zadať jej hodnotu do položky koruny ručne. Vypočítaná hodnota položky sa pripočíta k súčtu ostatných osobných nákladov.

**622** – **Odchodné** - Zadáva sa v mesačných mzdových položkách k pracovnému vzťahu. Na položke nie je algoritmus pre výpočet korún, je preto potrebné zadať jej hodnotu do položky koruny ručne. Vypočítaná hodnota položky sa pripočíta k súčtu ostatných osobných nákladov.

**630 – 30% náhrada za zrušenú zmenu – dohody** - Zadáva sa do mesačných mzdových zložiek k pracovnému vzťahu. Do položky Základ sa zadá hodinová hodnota časovej mzdy a do položky Hodiny sa zadá počet hodín zrušenej zmeny. Potom sa podľa algoritmu Základ \* Koeficient \* Hodiny dopočíta hodnota náhrady za zrušenú zmenu. Vypočítaná hodnota sa ďalej pripočíta do základu pre sociálne poistenie a do súčtu ostatných osobných nákladov. Dni a hodiny, zadané na položke, sa nepripočítajú do súčtu odpracovanej doby.

**631 –** Dohoda o vykonaní práce - Zadáva sa v mesačných mzdových položkách k pracovnému vzťahu. Na položke nie je algoritmus pre výpočet korún, je preto potrebné zadať jej hodnotu do položky koruny ručne. Pre evidenciu odpracovaných dní a hodín je potrebné na položke zadať i dni a hodiny. Vypočítaná hodnota položky sa pripočíta k súčtu ostatných osobných nákladov.

**641 – Dohoda – nepravidelný príjem** - Zadáva sa v mesačných mzdových položkách k pracovnému vzťahu. Do položky Základ sa zadá hodnota mzdy vyplácanej v aktuálnom období. Vypočítaná hodnota sa pripočíta do základu pre sociálne a zdravotné poistenie , ktorý bude tvoriť vymeriavací základ (priemerný mesačný príjem) a do súčtu dohôd s nepravidelným príjmom. Dni a hodiny, zadané na položke, sa pripočítajú do súčtu odpracovanej doby.

**643 – DoPČ – SP odmena** - Zadáva sa v mesačných mzdových položkách k pracovnému vzťahu. Na položke nie je algoritmus výpočtu čiastky, hodnotu je potrebné zadať ručne do položky EUR.

**644 - DoPČ – SP odmena príplatok 25% -** Zadáva sa v mesačných mzdových položkách k pracovnému vzťahu. je potrebné zadať len počet hodín, za ktorý má byť poskytnutý príplatok vo výške 25% priemeru pre PPÚ (napríklad za prácu nadčas). Hodnota mzdovej položky 644 udáva len hodnotu príplatku za prácu nadčas, celkové opracované hodiny sa výpočtom nemenia. Hodnota príplatku sa vypočíta podľa algoritmu Základ \* hodiny \* Koeficient, kde Základ je hodnota priemeru pre PPÚ a koeficient má v tomto prípade hodnotu 0.25.

## 742 – Odmena štatut. orgánu

## 743 - Odmena štatut. orgánu neprav.

**770 – Stravné – finančný príspevok** - Zadáva sa v mesačných mzdových položkách k pracovnému vzťahu. Na položke nie je algoritmus výpočtu korún, jej hodnotu je potrebné zadať do položky koruny ručne. Používa sa V prípade, že náhrady cestovných nákladov sú vyplatené ako súčasť dobierky zamestnanca. Zadaná hodnota sa pripočíta k súčtu nezdaniteľných príjmov a mimomzdových prostriedkov.

**771 – Cestovné nezdanené** - Zadáva sa v mesačných mzdových položkách k pracovnému vzťahu. Na položke nie je algoritmus výpočtu korún, jej hodnotu je potrebné zadať do položky koruny ručne. Používa sa V prípade, že náhrady cestovných nákladov sú vyplatené ako súčasť dobierky zamestnanca. Zadaná hodnota sa pripočíta k súčtu nezdaniteľných príjmov a mimomzdových prostriedkov.

Po zadaní všetkých mzdových zložiek je potrebné v detailnom zobrazení osoby pomocou tlačidla "Výpočet mzdy" vykonať prepočítanie mzdy. Z možností je potom k dispozícii zobrazenie výplatnej pásky, výpočet mzdy, výpočet označených, výpočet všetkých alebo zrušenie mzdových zložiek.

| Číslo PV                  | 01/2       |           | Typ PV                          | Pracovný pomer                                                                                                 |     |
|---------------------------|------------|-----------|---------------------------------|----------------------------------------------------------------------------------------------------|-----|
| Dátum nástupu             | 01.03.2022 | <b>**</b> | Dátum skutočného nástupu        | 01.03.2022                                                                                                    |     |
| Dátum podpisu             | 01.03.2022 | <b>**</b> | Dôvod nástupu                   | Pracovnou zmluvou 🗸                                                                                            |     |
| Skúšobná doba v mesiacoch | 3          |           | Skúšobná doba do                | 31.05.2022                                                                                                    |     |
| Dátum ukončenia           |            | <b>**</b> | Důvod ukončení                  | nedefinován 🗸                                                                                                  |     |
| Kód výplatného miesta     | 1          |           | Aktivny                         | Ano 🗸                                                                                                    |     |
| Účtovná skupina           | MZ331      |           | Stredisko                       | 00                                                                                                    |     |
| Zákazka                   |            |           | Projekt                         | -                                                                                                    |     |
|                           |            | Π         | Výpočet mzdy Výpočet označených | :h Výpočet všetkých Zrušiť mzdové zložky                                                                       |     |
|                           |            | – L       |                                 | ( Výplatní páska IDC- Výplatní páska STI- Výplatná páska dynamická - ihličková tlačiareň - Výplatná páska pevi | ná) |

# 3. Mesačná MZ k osobe (1.1.2.3)

Táto činnosť slúži k založeniu takých mzdových zložiek k osobe, ktoré majú platnosť iba v aktuálnom období a vzťahujú sa ku všetkým pracovným vzťahom danej osoby.

| Pracovné                                                                                                    | ob Výpočet                                                                 | Osobné číslo                                                                                                    | Priezvisko                                                                                                    | Meno                                                                     | Ti                                                              | ul pred menom                                               | Titul za meno                                          | om Rodné                                              | Rodné priezvisko                                                              |                                                                             | Rodné číslo Dát | tum narodenia N                            |
|----------------------------------------------------------------------------------------------------|----------------------------------------------------------------------------|----------------------------------------------------------------------------------------------------|----------------------------------------------------------------------------------------------------|--------------------------------------------------------------------------|-----------------------------------------------------------------|-------------------------------------------------------------|--------------------------------------------------------|-------------------------------------------------------|-------------------------------------------------------------------------------|-----------------------------------------------------------------------------|-----------------|--------------------------------------------|
| ~                                                                                                    | = 1 *                                                                      | ~                                                                                                    | ~                                                                                                    | ~                                                                        | ~                                                               |                                                             | ~                                                      | ~                                                     |                                                                               | = N€ ❤                                                                      | ~ = [           |                                            |
| 2023.07                                                                                                    | Áno                                                                        | 01 .                                                                                                    | Saloňová                                                                                                    | Lenka                                                                    |                                                                 |                                                             |                                                        | Saloňov                                               | rá                                                                            | Žena 9                                                                      | 753086          | 08.03.1997 Ž                               |
| 2023.07                                                                                                    | Nie                                                                        | 02 J                                                                                                    | lesenská                                                                                                    | Mária                                                                    |                                                                 |                                                             |                                                        | Jesensk                                               | á                                                                             | Žena 9                                                                      | 654068          | 06.04.1996 Ž                               |
| 2023.07                                                                                                    | Nie                                                                        | 03                                                                                                    | Kolár                                                                                                    | Róbert                                                                   |                                                                 |                                                             |                                                        | Kolár                                                 |                                                                               | Muž 7                                                                       | 109196          | 19.09.1971 B                               |
| 2023.07                                                                                                    | Nie                                                                        | 04 1                                                                                                    | Máliková                                                                                                    | Eva                                                                      |                                                                 |                                                             |                                                        |                                                       |                                                                               | Žena 3                                                                      | 557087          | 08.07.1935                                 |
|                                                                                                    |                                                                            |                                                                                                    |                                                                                                    |                                                                          |                                                                 |                                                             |                                                        |                                                       |                                                                               |                                                                             |                 |                                            |
|                                                                                                    |                                                                            |                                                                                                    |                                                                                                    |                                                                          |                                                                 |                                                             |                                                        |                                                       |                                                                               | _                                                                           |                 |                                            |
| < 1/8                                                                                                    | > >>                                                                       | <ul> <li>Mesačna</li> </ul>                                                                                                    | á mzdová zložka                                                                                                    |                                                                          |                                                                 |                                                             |                                                        |                                                       |                                                                               | <b></b>                                                                     | Tabulka 🕑 [     | Detail Q Y (                               |
| < 1/8<br>Uložiť                                                                                                    | > >><br>Nový                                                               | <ul> <li>Mesačna</li> <li>Zmazať</li> <li>Všetky</li> </ul>                                                                                                    | á mzdová zložka                                                                                                    |                                                                          |                                                                 |                                                             |                                                        |                                                       |                                                                               | <u> </u>                                                                    | Tabulka 🕑 [     | Oetail <b>Q Y (</b><br>Odka                |
| < 1/8<br>Uložiť<br>Kód                                                                                                    | > >><br>Nový<br>Názo                                                       | <ul> <li>Mesačna</li> <li>Zmazať</li> <li>Všetky</li> <li>w</li> </ul>                                                                                                 | á mzdová zložka<br>/<br>Pôvod                                                                                                    | EUR                                                                      | Kal.dni                                                         | Dni                                                         | Hodiny                                                 | Počet                                                 | Základ                                                                        | <b>Ⅲ</b><br>Koeficient                                                      | Dátum od        | Detail Q T Odka<br>Odka<br>Dátum do        |
| <ul> <li>1 / 8</li> <li>Uložiť</li> <li>Kód</li> <li>902</li> </ul>                                                                | > >><br>Nový<br>Názo<br>Zdrav                                              | Mesačn:     Zmazať     Všetky votné poistenie zam                                                                                                    | á mzdová zložka v Pôvod výpočet                                                                                                    | EUR 80,00                                                                | Kal.dni<br>0,00                                                 | <b>Dni</b> 0,00                                             | <b>Hodiny</b> 0,00                                     | <b>Počet</b> 0,00                                     | <b>Základ</b><br>2 000,00                                                     | Koeficient                                                                  | Dátum od        | Detail Q <b>Y</b> Odka<br>Odka<br>Dátum do |
| < 1/8<br>Uložiť<br>Kód<br>902<br>911                                                                                               | > >><br>Nový<br>Názo<br>Zdrav<br>Daň z                                     | Mesačna     Zmazať     Všetky      votné poistenie zam      zálohová                                                                                                   | á mzdová zložka Pôvod Pôvod výpočet výpočet                                                                                                    | EUR 80,00 251,13                                                         | Kal.dni<br>0,00<br>0,00                                         | Dni<br>0,00<br>0,00                                         | Hodiny<br>0,00<br>0,00                                 | Počet<br>0,00<br>0,00                                 | Základ<br>2 000,00<br>1 321,76                                                | Koeficient<br>0,04<br>0,00                                                  | Dátum od        | Detail Q Y Odka<br>Odka<br>Dátum do        |
| < 1/8<br>Uložiť<br>802<br>911<br>913                                                                                               | > >><br>Nový<br>Názo<br>Zdrav<br>Daň z<br>Daňo                             | Mesačna     Zmazať     Všetky  votné poistenie zam zálohová vý bonus                                                                                                   | á mzdová zložka                                                                                                    | EUR<br>80,00<br>251,13<br>-140,00                                        | Kal.dni<br>0,00<br>0,00<br>0,00                                 | Dni<br>0,00<br>0,00<br>0,00                                 | Hodiny<br>0,00<br>0,00<br>0,00                         | Počet<br>0,00<br>0,00<br>0,00                         | Základ<br>2 000,00<br>1 321,76<br>140,00                                      | Koeficient 0,0 0,0 -1,00                                                    | Dátum od        | Detail Q Y Odka<br>Odka<br>Dåtum do        |
| < 1/8<br>Uložiť<br>902<br>911<br>913<br>923                                                                                        | Nový<br>Názo<br>Zdrav<br>Daň z<br>Daňo                                     | Mesačna     Zmazať     Všetky  votné poistenie zam tálohová vý bonus rrednostnená pohľace                                                                              | á mzdová zložka / Pôvod / výpočet / výpočet / / výpočet / / / / / / / / / / / / / / / / / / /                                                                                                    | EUR<br>80,00<br>251,13<br>-140,00<br>496,33                              | Kal.dni<br>0,00<br>0,00<br>0,00<br>0,00                         | Dni<br>0,00<br>0,00<br>0,00<br>0,00                         | Hodiny<br>0,00<br>0,00<br>0,00<br>0,00                 | Počet<br>0,00<br>0,00<br>0,00<br>0,00                 | Základ<br>2 000,00<br>1 321,76<br>140,00<br>5 000,00                          | Koeficient 0,04 0,00 -1,00 0,00                                             | Dátum od        | Detail Q Y Odka<br>Odka<br>Dătum do        |
| <ul> <li>\$1/8\$</li> <li>Uložiť</li> <li>Kód</li> <li>902</li> <li>911</li> <li>913</li> <li>923</li> <li>933</li> </ul>          | Nový<br>Názo<br>Zdrav<br>Daňo<br>Daňo<br>Neup<br>Prispe                    | Mesačna     Zmazať     Všetky  votné poistenie zam tálohová vý bonus rrednostnená pohľace evky zamestnanca n                                                           | á mzdová zložka /                                                                                                    | EUR<br>80,00<br>251,13<br>-140,00<br>496,33<br>50,00                     | Kal.dni<br>0,00<br>0,00<br>0,00<br>0,00<br>0,00                 | Dni<br>0,00<br>0,00<br>0,00<br>0,00<br>0,00                 | Hodiny<br>0,00<br>0,00<br>0,00<br>0,00<br>0,00         | Počet<br>0,00<br>0,00<br>0,00<br>0,00<br>0,00         | Základ<br>2 000,00<br>1 321,76<br>140,00<br>5 000,00<br>50,00                 | Koeficient 0,04 0,00 -1,00 0,00 0,00 0,00 0,00 0,00 0,0                     | Dátum od        | Datum do                                   |
| <ul> <li>1/8</li> <li>Uložiť</li> <li>Kód</li> <li>902</li> <li>911</li> <li>913</li> <li>923</li> <li>933</li> <li>990</li> </ul> | Nový<br>Názo<br>Zdrav<br>Daň z<br>Daňo<br>Neup<br>Prispe<br>Dobie          | Mesačna     Zmazať     Všetky      v votné poistenie zam     zálohová     wý bonus mednostnená pohľac     evky zamestnanca n erka v hotovosti                          | Pôvod           výpočet           výpočet           výpočet           výpočet           výpočet           výpočet           výpočet           výpočet           výpočet                                                                                         | EUR<br>80,00<br>251,13<br>-140,00<br>496,33<br>50,00<br>0,00             | Kal.dni<br>0,00<br>0,00<br>0,00<br>0,00<br>0,00<br>0,00         | Dni<br>0,00<br>0,00<br>0,00<br>0,00<br>0,00<br>0,00         | Hodiny<br>0,00<br>0,00<br>0,00<br>0,00<br>0,00<br>0,00 | Počet<br>0,00<br>0,00<br>0,00<br>0,00<br>0,00<br>0,00 | Základ<br>2 000,00<br>1 321,76<br>140,00<br>5 000,00<br>50,00<br>0,00         | Koeficient 0,04 0,00 -1,00 0,00 0,00 0,00 0,00 0,00 0,0                     | Dátum od        | Detail Q Y C<br>Odka<br>Dátum do           |
| <ul> <li>1/8</li> <li>Uložiť</li> <li>902</li> <li>911</li> <li>913</li> <li>923</li> <li>933</li> <li>990</li> <li>991</li> </ul> | Nový<br>Názo<br>Zdrav<br>Daň z<br>Daňo<br>Neup<br>Prispe<br>Dobie<br>Dobie | Všetký      Všetký      v      votné poistenie zam      čálohová      vý bonus      rednostnená pohľac      evky zamestnanca n      erka v hotovosti      erka na účet | Pôvod           Pôvod           wypočet           výpočet           výpočet           uýpočet           uýpočet           uýpočet           uýpočet           uýpočet           uýpočet           uýpočet           uýpočet           uýpočet           uýpočet | EUR<br>80,00<br>251,13<br>-140,00<br>496,33<br>50,00<br>0,00<br>1 074,54 | Kal.dni<br>0,00<br>0,00<br>0,00<br>0,00<br>0,00<br>0,00<br>0,00 | Dni<br>0,00<br>0,00<br>0,00<br>0,00<br>0,00<br>0,00<br>0,00 | Hodiny 0,00 0,00 0,00 0,00 0,00 0,00 0,00 0,           | Počet<br>0,00<br>0,00<br>0,00<br>0,00<br>0,00<br>0,00 | Základ<br>2 000,00<br>1 321,76<br>140,00<br>5 000,00<br>50,00<br>0,00<br>0,00 | Koeficient<br>0,0/<br>0,00<br>-1,00<br>0,00<br>0,00<br>0,00<br>1,00<br>1,00 | Dátum od        | Detail Q Y C<br>Odka<br>Dâtum do           |

V spodnom okne sú zobrazené mesačné mzdové zložky k osobe – v stĺpci Pôvod je informácia o tom, či zložka vznikla výpočtom, alebo ručným zadaním. Zložky sa zakladajú rovnako, ako v prípade trvalých mzdových zložiek. Ako mesačné mzdové zložky k osobe sa zadávajú napríklad zrážky na stravné lístky alebo mimoriadna záloha. Po výpočte mzdy sú tu zobrazené mzdové zložky ako napríklad vypočítaná daň, dobierka v hotovosti alebo na účet, zrážky atď.

| <b>«  1</b> /12   | > >>         | ∨ Osoba                | I                 |        |                                                          |                  |          |         |         |                      | E          | ∃ Tabulka        | 🗷 Detail 🔍<br>Odkazy ~ D | <b>▼ C ≡</b><br>Zostavy ~ |
|-------------------|--------------|------------------------|-------------------|--------|----------------------------------------------------------|------------------|----------|---------|---------|----------------------|------------|------------------|--------------------------|---------------------------|
| Pracovné o        | ob Výpočet   | Osobné číslo           | Priezvisko        | Meno   |                                                          | Titul pred menom | Titul za | a menom | Rodné   | priezvisko           | Pohlavie:  | Rodné číslo      | Dátum narode             | ni: Mies 🗠                |
| ~                 | = •          | ~                      | ~                 | ~      |                                                          | ~                | ~        |         | ~       |                      | = N€ ❤     | ~                | - 6                      | <b>m</b> ~ [              |
| 2023.07           | Áno          | 01                     | Saloňová          | Lenka  | Menu                                                     |                  | ۱.       |         | Saloňov | Saloňová<br>Jesenská |            | 9753086          | 08.03.199                | 7 Žilin                   |
| 2023.07           | Nie          | 02                     | Jesenská          | Mária  | Pracovné vzť                                             | ahy              |          |         | Jesensk |                      |            | 9654068          | 06.04.199                | 96 Žilin                  |
| 2023.07           | Nie          | 03                     | Kolár             | Róbert | Trvalé mzdov                                             | é zložky         |          |         | Kolár   |                      | Muž        | 7109196          | 19.09.197                | '1 Brati                  |
| 2023.07           | Nie          | 04                     | Máliková          | Eva    | Všetky mesad                                             | né mzdové zložky |          |         |         |                      | Žena       | 3557087          | 08.07.193                | 15                        |
| ≪ < 1/8<br>Uložiť | > >><br>Nový | ✓ Mesač<br>Zmazať Všet | iná mzdová zložka |        | Rodinni prisl<br>Poznámky<br>Mzdový list<br>Potvrdenie o | príimoch         |          |         |         |                      | <u>E</u>   | <b>∄</b> Tabulka | 🗷 Detail <b>Q</b>        | <b>▼ C ≡</b><br>Odkazy ~  |
| Kód               | Názov        |                        | Pôvod             | EUR    | Ročné zúčtov                                             | anie dane        |          | P       | očet    | Základ               | Koeficient | Dátum o          | od Dátu                  | m do                      |
| 902               | Zdravo       | tné poistenie za       | m výpočet         | 80,    | Výpočet mzd                                              | /                |          | 0,00    | 0,00    | 2 000,00             | 0,0        | 14               |                          |                           |
| 911               | Daň zá       | lohová                 | výpočet           | 251,   | Výpočet ozna                                             | čených           |          | 0,00    | 0,00    | 1 321,76             | 0,0        | 0                |                          |                           |
| 913               | Daňovy       | j bonus                | výpočet           | -140,  | Výpočet všet                                             | kých .           |          | 0,00    | 0,00    | 140,00               | -1,0       | 0                |                          |                           |
| 923               | Neupre       | ednostnená pohl        | ľad výpočet       | 496,   | Zrušiť mzdov                                             | é zložky         |          | 0,00    | 0,00    | 5 000,00             | 0,0        | 0                |                          |                           |
| 933               | Prispev      | ky zamestnanca         | a n výpočet       | 50,    | 0                                                        | 0,00 0,00        |          | 0,00    | 0,00    | 50,00                | 0,0        | 0                |                          |                           |
| 990               | Dobier       | ka v hotovosti         | výpočet           | 0,0    | 00                                                       | 0,00 0,00        |          | 0,00    | 0,00    | 0,00                 | 1,0        | 0                |                          |                           |
| 991               | Dobier       | ka na účet             | výpočet           | 1 074, | 4                                                        | 0,00 0,00        |          | 0,00    | 0,00    | 0,00                 | 1,0        | 0                |                          |                           |
| M034              | Odpoči       | itateľná pol. na Z     | ZP výpočet        | 0,0    | 0 3                                                      | L,00 0,00        |          | 0,00    | 0,00    | 0,00                 | 1,0        | 0                |                          |                           |

Kliknutím pravým tlačidlom myši na osobu je možné pomocou odkazu Trvalé mzdové zložky prejsť do činnosť Trvalé MZ k PV a opraviť, prípadne doplniť zadané MZ k pracovnému vzťahu. Odkazom Neprítomnosť je možné doplniť ešte nezadané neprítomnosti vrátane prípadných likvidácií nemocenských dávok. Odkazom Všetky mesačné mzdové zložky je možné zobraziť všetky mesačné MZ k osobe, vrátane interných – používa sa pri hľadaní prípadných chýb. Tiež je možná tlač niektorých dokumentov , doplnenie adresy, rodinného príslušníka.

# 4. Súbeh pracovných vzťahov

V prípade súbehu viacerých pracovných vzťahov je potrebné v trvalých mzdových zložkách k pracovnému vzťahu zadať mzdovú zložku 1053 na ten pracovný pomer, ktorý je základný pre odvod do sociálnej poisťovne. Určuje poradie povinnosti platiť poistné na nemocenské, dôchodkové a poistenie v nezamestnanosti.

| Nepritomn                                                       | ost Vy               | poćet mzdy                                                    | ýpočet všetkých       | Zrušiť mzdové z    | ložky                    |             |                                                                                          |                                                  |                       | Ľ                            | Odkazy 🗸 🔤 Zostavy                 |
|-----------------------------------------------------------------|----------------------|---------------------------------------------------------------|-----------------------|--------------------|--------------------------|-------------|------------------------------------------------------------------------------------------|--------------------------------------------------|-----------------------|------------------------------|------------------------------------|
| Pracovné ob                                                     | Výpočet              | Osobné číslo                                                  | Priezvisko            | Meno               |                          | Rodné číslo | Číslo PV                                                                                 | Typ PV                                           | Počet hodi            | Dátum nástupu                | Dátum skutočné Dá                  |
| X ~ 2023.07                                                     | = N¥                 | ~                                                             | ~                     | ~                  |                          | ~           | ~                                                                                        | = Nefiltrovať                                    | -                     | - 6                          | j = 🛗 =                            |
| 2023.07                                                         | Áno                  | 01                                                            | Saloňová              | Lenka              |                          | 97530861    | 01/2                                                                                     | Pracovný pomer                                   |                       | 01.03.2022                   | 01.03.2022                         |
| 2023.07                                                         | Áno                  | 01                                                            | Saloňová              | Lenka              |                          | 97530861    | 01/1                                                                                     | Smlouva statutárního                             | or                    | 01.03.2022                   | 01.03.2022                         |
| 2023.07                                                         | Áno                  | 01                                                            | Saloňová              | Lenka              |                          | 97530861    | 01/3                                                                                     | Dohoda o pracovnej o                             | inn                   | 01.07.2023                   | 01.07.2023                         |
| 2023.07                                                         | Nie                  | 02                                                            | Jesenská              | Mária              |                          | 96540687    | 02/1                                                                                     | Dohoda o pracovnej o                             | inn                   | 01.03.2022                   | 01.03.2022                         |
| 4                                                               |                      |                                                               |                       |                    |                          |             |                                                                                          |                                                  |                       |                              | Þ                                  |
| « < 1/8 >                                                       | »                    | <ul> <li>Mesačr</li> </ul>                                    | ná MZ k PV            | 🆽 Tabulka          | 🕜 Detail Q 🕇             | c ≡         | <b>« &lt;</b> 1/8                                                                        | 🖇 🔪 🗸 🗸 Mesačná l                                | 4Z k osobe            | 🆽 Tabulka /                  | 🕑 Detail Q 🕇 C                     |
| Uložiť                                                          | Nový                 | Zmazať Všet                                                   | (y                    |                    | Odk                      | azy ~       | Uložiť                                                                                   | Nový Zmazať Všetky                               |                       |                              | Odkazy                             |
| Kód                                                             | Názo                 | /                                                             | Pôvod                 | EUR                | Kal.dni                  | Dni         | Kód                                                                                      | Názov                                            | Pôvod                 | EUR                          | Kal.dni                            |
| 111                                                             | Mesai                | iná mzda                                                      | výpočet               | 50                 | 0,00 0,                  | ,00         | 902                                                                                      | Zdravotné poistenie zam                          | výpočet               | 80                           | 0,00 0,00                          |
| 311                                                             | Prémi                | e                                                             | ručné zadanie         | 1 50               | 0,00 0,                  | ,00         | 911                                                                                      | Daň zálohová                                     | výpočet               | 251                          | 1,13 0,00                          |
| 799                                                             | Celko                | vá cena práce                                                 | výpočet               | 2 70               | 04,00 0,                 | ,00         | 913                                                                                      | Daňový bonus                                     | výpočet               | -140                         | ),00 0,00                          |
| 9011                                                            | Starol               | oné poistenie zam                                             | e výpočet             | 8                  | 30,00 0,                 | ,00         | 923                                                                                      | Neuprednostnená pohľad                           | výpočet               | 496                          | 5,33 0,00                          |
| 9012                                                            | Nemo                 | cenké poistné zan                                             | n výpočet             | 2                  | 8,00 0,                  | ,00         | 933                                                                                      | Príspevky zamestnanca n                          | výpočet               | 50                           | ),00 0,00                          |
| 9013                                                            | Invali               | dné poistné zame:                                             | st výpočet            | 6                  | 50,00 0,                 | ,00         | 990                                                                                      | Dobierka v hotovosti                             | výpočet               | C                            | 0,00 0,00                          |
| 9014                                                            | Prispe               | vok na PvN zames                                              | t výpočet             | 2                  | 0,00 0,                  | ,00         | 991                                                                                      | Dobierka na účet                                 | výpočet               | 1 074                        | 1,54 0,00                          |
| 053                                                             | Zákla                | dný PV pre odvod                                              | SP výpočet            |                    | 0,00 0,                  | ,00         | M034                                                                                     | Odpočítateľná pol. na ZP                         | výpočet               | C                            | ),00 31,00                         |
| <ul> <li>&lt; 8 / 14</li> <li>Uložiť</li> <li>Kód MS</li> </ul> | > >><br>Nový<br>Názo | <ul> <li>Aktuála</li> <li>Zmazať</li> <li>/ zložky</li> </ul> | na TMZ k PV<br>Základ | ⊞ Tabulka<br>Väzba | ☑ Detail Q ▼ Názov väzby | C ≡         | <ul> <li>&lt;</li> <li>&lt;</li> <li>&lt;</li> <li></li> <li></li> <li>Kód MS</li> </ul> | 1 > >> < Aktuálna<br>Nový Zmazať<br>Názov zložky | FMZ k osobe<br>Základ | Tabulka Tabulka Vlastnosť MZ | I Detail Q ▼ C<br>Popis vlastnosti |
| 111                                                             | Mesai                | íná mzda                                                      | 1 000,00              |                    |                          |             | 923                                                                                      | Neuprednostnená pohľad                           | 5 000,00              |                              |                                    |
| D000                                                            | Dovol                | enka nárok na ten                                             | t 20,00               |                    |                          |             | 933                                                                                      | Príspevky zamestnanca n                          | 50,00                 |                              |                                    |
| D002                                                            | Dovol                | enka prevod z mir                                             | u 16,50               |                    |                          |             | 991                                                                                      | Dobierka na účet                                 | 0,00                  |                              |                                    |
| 001                                                             | Kalen                | dárny rozvrh                                                  | 40,00                 | K40                | 40 h týdně               |             | 031                                                                                      | Zdravotná poisťovňa                              | 0,00                  |                              |                                    |
| 002                                                             | Skráte               | ený týždenný úväz                                             | ok 20,00              | K 20               | K 20 pravid.             |             | M001                                                                                     | Podpísal prehlásenie                             | 0,00                  |                              |                                    |
| 022                                                             | Praco                | vné miesto                                                    | 0,00                  | 412101             | Fakturantka              |             | M002                                                                                     | Uplatňuje odpočty                                | 0,00                  |                              |                                    |
| _                                                               |                      |                                                               |                       |                    |                          |             |                                                                                          |                                                  |                       |                              |                                    |
| 01028                                                           | Druh                 | výkonu práce                                                  | 0,00                  | 4311002            | Administratívny p        | oraco'      | M0221                                                                                    | Nový daňový bonus na di                          | 0,00                  |                              |                                    |

Pri výpočte mzdy sa vygeneruje vo všetkých mesačných MZ k PV mzdová zložka V900, kde sa počíta zostatok vymeriavacieho základu do maximálnej výšky, z ktorého sa platia odvody. V prípade, že na ďalšom pracovnom vzťahu je nevyhnutné obmedziť výšku vymeriavacieho základu, je potrebné na ďalšom súbežnom vzťahu zadať ručne pri výpočte MZ Z900, kde do EUR sa uvedie hodnota z vygenerovanej MZ V900.

| « | < 92/122 >      | 🔸 🏏 🗡 Mesačné r          | nzdové zložky prac | ovného vzťahu |         |       |        |       |          | 🆽 Ta       | bulka 🕢 |
|---|-----------------|--------------------------|--------------------|---------------|---------|-------|--------|-------|----------|------------|---------|
|   | Kód mzdovej zlo | Názov                    | Pôvod              | EUR           | Kal.dni | Dni   | Hodiny | Počet | Základ   | Koeficient | Dátum   |
|   | ~               | ~                        | = Nefiltrovať 💙    | =             | =       | =     | =      | =     | =        | =          | =       |
|   | V036            | Minimálny základ ZP      | výpočet            | 32,81         | 31,00   | 21,00 | 84,00  | 0,00  | 32,81    | 1,00       |         |
|   | V039            | navýšenie pre základ dôc | výpočet            | 2 000,00      | 0,00    | 0,00  | 0,00   | 0,00  | 2 000,00 | 0,00       |         |
|   | V040            | Hrubá mzda               | výpočet            | 2 000,00      | 0,00    | 0,00  | 0,00   | 0,00  | 2 000,00 | 0,00       |         |
|   | V111            | Navýšenie mesačného pl   | výpočet            | 500,00        | 0,00    | 0,00  | 0,00   | 0,00  | 500,00   | 0,00       |         |
|   | V622            | Priem. mes. hrubá mzda   | výpočet            | 1 229,7449    | 0,00    | 0,00  | 20,00  | 0,00  | 14,1415  | 4,348      |         |
|   | V900            | Zbytok do max.VZ pre SP  | výpočet            | 6 477,00      | 0,00    | 0,00  | 0,00   | 0,00  | 6 477,00 | 1,00       |         |
|   | V900B           | Úprava VZ IP             | výpočet            | 0,00          | 0,00    | 0,00  | 0,00   | 0,00  | 0,00     | 1,00       |         |

| Pracovné ob                                                   | /ýpočet                                                                | Osobné č                                                                                              | íslo Pri                                                                     | iezvisko                                                                | Meno          |                                                | R                                                                                                    | odné čísl                                                    |
|---------------------------------------------------------------|------------------------------------------------------------------------|----------------------------------------------------------------------------------------------------|------------------------------------------------------------------------------|-------------------------------------------------------------------------|---------------|------------------------------------------------|----------------------------------------------------------------------------------------------------|--------------------------------------------------------------|
| ~ 2023.07                                                     | = N <b>∽</b>                                                           | ~                                                                                                    | ~                                                                            |                                                                         | ~             |                                                | ~                                                                                                    |                                                              |
| 2023.07 Á                                                     | no                                                                     | 01                                                                                                    | Sal                                                                          | loňová                                                                  | Lenka         |                                                | 97                                                                                                    | 7530861                                                      |
| 2023.07 Á                                                     | ino                                                                    | 01                                                                                                    | Sal                                                                          | loňová                                                                  | Lenka         |                                                | 97                                                                                                    | 7530861                                                      |
| 2023.07 Á                                                     | no                                                                     | 01                                                                                                    | Sal                                                                          | loňová                                                                  | Lenka         |                                                | 97                                                                                                    | 7530861                                                      |
| 2023.07 N                                                     | lie                                                                    | 02                                                                                                    | Jes                                                                          | enská                                                                   | Mária         |                                                | 90                                                                                                    | 6540687                                                      |
|                                                               |                                                                        |                                                                                                    |                                                                              |                                                                         |               |                                                |                                                                                                    |                                                              |
|                                                               |                                                                        |                                                                                                    | TESALIIA I                                                                   |                                                                         |               |                                                |                                                                                                    | _                                                            |
| Uložiť N                                                      | lový                                                                   | Zmazať                                                                                                | Všetky                                                                       | •12 K F V                                                               |               |                                                | Odkaz                                                                                                    | :y ~                                                         |
| Uložiť N<br>Kód                                               | Nový<br>Názov                                                          | Zmazať<br>v                                                                                           | Všetky                                                                       | Pôvod                                                                   | EUR           |                                                | Odkaz<br>Kal.dni                                                                                                    | y ~<br>Dni                                                   |
| Uložiť N<br>Kód<br>634                                        | Nový<br>Názov<br>DPČ -                                                 | Zmazať<br>v<br>čas.ručne (                                                                            | Všetky<br>dni, hodi                                                          | Pôvod<br>výpočet                                                        | EUR           | 75,00                                          | Odkaz<br>Kal.dni                                                                                                    | y ~ Dni                                                      |
| Uložiť N<br>Kód<br>634<br>799                                 | Nový<br>Názov<br>DPČ -<br>Celkov                                       | Zmazať<br>v<br>čas.ručne (<br>vá cena prá                                                             | Všetky<br>dni, hodi                                                          | Pôvod<br>výpočet<br>výpočet                                             | EUR<br>1      | 75,00                                          | Codkaz<br>Codkaz<br>Kal.dni<br>0,00<br>0,00                                                                                                    | <b>Dni</b>                                                   |
| Uložiť N<br>Kód<br>634<br>799<br>9011                         | Nový<br>Názov<br>DPČ -<br>Celkov<br>Starol                             | Zmazať<br>v<br>čas.ručne (<br>vá cena prá<br>bné poister                                              | Všetky<br>dni, hodi<br>ice                                                   | Pôvod<br>výpočet<br>výpočet<br>výpočet                                  | EUR<br>1      | 75,00<br>36,59<br>7,00                         | Codkaz<br>Kal.dni<br>0,00<br>0,00<br>0,00                                                                                                    | <b>Dni</b><br>0                                              |
| Uložiť N<br>Kód<br>634<br>799<br>9011<br>9012                 | Nový<br>Názov<br>DPČ -<br>Celkov<br>Starol<br>Nemo                     | Zmazať<br>v<br>čas.ručne (<br>vá cena prá<br>bné poister<br>pcenké pois                               | dni, hodi<br>dri, hodi<br>dre<br>nie zame<br>tné zam                         | Pôvod<br>výpočet<br>výpočet<br>výpočet<br>výpočet                       | EUR<br>1<br>2 | 75,00<br>36,59<br>7,00<br>2,45                 | Odkaz           Kal.dni           0,00           0,00           0,00           0,00           0,00           0,00                                                                                                    | <b>Dni</b>                                                   |
| Uložiť N<br>Kód<br>634<br>799<br>9011<br>9012<br>9013         | Nový<br>Názov<br>DPČ -<br>Celkov<br>Starol<br>Nemo<br>Invali           | Zmazať<br>v<br>čas.ručne (<br>vá cena prá<br>bné poister<br>ocenké pois<br>dné poistne                | Všetky<br>dni, hodi<br>áce<br>nie zame<br>tné zam<br>é zamest                | Pôvod<br>výpočet<br>výpočet<br>výpočet<br>výpočet<br>výpočet            | EUR<br>1<br>2 | 75,00<br>36,59<br>7,00<br>2,45<br>5,25         | Odkaz           Odkaz           Kal.dni           0,00           0,00           0,00           0,00           0,00           0,00           0,00           0,00                                                                            | <b>Dni</b><br>Di<br>Di<br>Di<br>Di<br>Di<br>Di               |
| Uložiť N<br>Kód<br>634<br>799<br>9011<br>9012<br>9013<br>9014 | Nový<br>Názov<br>DPČ -<br>Celkov<br>Starol<br>Nemo<br>Invali<br>Príspe | Zmazať<br>v<br>čas.ručne (<br>vá cena prá<br>bné poister<br>ocenké pois<br>dné poistne<br>evok na PvN | dni, hodi<br>dni, hodi<br>dce<br>nie zame<br>tné zam<br>é zamest<br>V zamest | Pôvod<br>výpočet<br>výpočet<br>výpočet<br>výpočet<br>výpočet<br>výpočet | EUR<br>1<br>2 | 75,00<br>36,59<br>7,00<br>2,45<br>5,25<br>1,75 | Odkaz           Odkaz           Kal.dni           0,00           0,00           0,00           0,00           0,00           0,00           0,00           0,00           0,00           0,00           0,00           0,00           0,00 | <b>Dni</b><br><b>Dni</b><br><b>D</b><br><b>D</b><br><b>D</b> |

V prípade, že na základnom PV boli odvody vypočítané už z maximálnej sumy, MZ V900 sa už nevygeneruje. Na ďalšom PV je teda nutné do MZ Z900 zadať nulu. Takto sa zabezpečí, že sa odvody na ďalšom pracovnom vzťahu nebudú počítať.

# 4.1 Činnosť 1.2.7.12 – Súbežné pomery

V tejto zostave je prehľad zamestnancov a ich vymeriavacích základov, ktorí majú naraz viacero pracovných pomerov za určené obdobie.

|             | SÚBEŽNÉ PRACOVNÉ POMERY |                             |              |                         |                 |                |                     |  |
|-------------|-------------------------|-----------------------------|--------------|-------------------------|-----------------|----------------|---------------------|--|
| Filtr: Obde | obí: 2023.07            |                             |              |                         |                 |                |                     |  |
| Číslo PV    | Jméno                   | Тур РV                      | Nástup       | Základní<br>Ukončení PV | Nepr.<br>příjem | Vym.<br>základ | Zbytek<br>do max.VZ |  |
| 01/1        | Saloňová Lenka          | Smlouva statutárního orgánu | 01. 03. 2022 | Ne                      | Ne              | 0,00           | 0,00                |  |
| 01/2        | Saloňová Lenka          | Pracovný pomer              | 01. 03. 2022 | Ano                     | Ne              | 2 000,00       | 6 477,00            |  |
| 01/3        | Saloňová Lenka          | Dohoda o pracovnej cinnosti | 01. 07. 2023 | Ne                      | Ne              | 175,00         | 0,00                |  |
| 05/1        | Saloňová Denisa         | neurčeno                    | 01. 03. 2022 | Ne                      | Ne              | 0,00           | 0,00                |  |
| 05/2        | Saloňová Denisa         | Pracovný pomer              | 01, 01, 2023 | Ne                      | Ne              | 516.13         | 0.00                |  |

# 5. Brigádnická práca študenta

Pri výpočte mzdy študenta s pravidelným príjmom je potrebné pri vzniku dohody zadať v trvalých mzdových zložkách k pracovnému vzťahu MZ 632. Pokiaľ si študent uplatňuje odvodovú odpočítateľnú položku, je tiež potrebné zadať MZ I055. Do trvalých mzdových zložiek k osobe je vhodné zadať MZ M004.

Pri výpočte študenta s nepravidelným príjmom je potrebné pri vzniku dohody zadať v trvalých mzdových zložkách k pracovnému vzťahu MZ 1052 a MZ 632A. Pokiaľ si študent uplatňuje odvodovú odpočítateľnú položku, je tiež potrebné zadať MZ 1055. Do trvalých mzdových zložiek k osobe je vhodné zadať MZ M004.

# 6. Neprítomnosť (1.1.2.5)

Pomocou tejto činnosti sa zadávajú všetky neprítomnosti, ktoré majú vplyv na výpočet mzdy. Zložky neprítomnosti sa zadávajú rovnako ako ostatné mzdové zložky.

V detailnom zobrazení po stlačení tlačidla "Nový" alebo po stlačení klávesy Insert si vyvoláme číselník mzdových zložiek, z ktorého si vyberieme požadovaný kód a pomocou klávesy Enter prenesieme.

| X 1/15<br>Všetky nep | > >> v Pra          | acovný vzťah        |                          |                   |                         |                  |                | 🆽 Tabulka      | C Detail Q T C                   |
|----------------------|---------------------|---------------------|--------------------------|-------------------|-------------------------|------------------|----------------|----------------|----------------------------------|
| Os. číslo            | Priezvisko          | Meno                | Rodné číslo Číslo        | pracovného vzťahu | Тур РV                  | Dátum nástupu    | Dátum skutočné | Dátum podpisu: | Dôvod nástupu                    |
| ~                    | ~                   | ~                   | ~ ~                      |                   | = Nefiltrovať 🗸         |                  | - 6            | - 6            | = Nefiltrovať                    |
| 01                   | Saloňová            | Lenka               | 9753086 01/1             |                   | Smlouva statutárního or | 01.03.2022       | 01.03.2022     | 01.03.2022     |                                  |
| 01                   | Saloňová            | Lenka               | 9753086 01/2             |                   | Pracovný pomer          | 01.03.2022       | 01.03.2022     | 01.03.2022     | Pracovnou zmluvou                |
| 01                   | Saloňová            | Lenka               | 9753086 01/3             |                   | Dohoda o pracovnej činn | 01.07.2023       | 01.07.2023     | 01.07.2023     |                                  |
| 02                   | Jesenská            | Mária               | 9654068 02/1             |                   | Dohoda o pracovnej činn | 01.03.2022       | 01.03.2022     | 01.03.2022     | nedefinovaný                     |
| 03                   | Kolár               | Róbert              | 7109196 03/1             |                   | Smlouva statutárního or | 01.03.2022       | 01.03.2022     | 01.03.2022     |                                  |
| 04                   | Máliková            | Eva                 | 355708720 04/1           |                   | Pracovný pomer          | 01.03.2022       | 01.03.2022     | 01.03.2022     | Pracovnou zmluvou                |
| 05                   | Saloňová            | Denisa              | 0551046 05/1             |                   | Učeň                    | 01.03.2022       | 01.03.2022     | 01.03.2022     | Pracovnou zmluvou                |
| )5                   | Saloňová            | Denisa              | 0551046 05/2             |                   | Pracovný pomer          | 01.01.2023       | 01.01.2023     | 01.01.2023     |                                  |
| 06                   | Saloňová            | Michaela            | 9560078 06/1             |                   | Pracovný pomer          | 01.07.2022       | 01.07.2022     | 01.07.2022     |                                  |
| )7                   | Čierny              | Gargamel            | 970305123 07/1           |                   | Pracovný pomer          | 01.01.2023       | 01.01.2023     | 01.01.2023     |                                  |
| < 1/1 ><br>Uložiť    | > >> ~ Ak<br>Storno | tuálna neprítomnosť |                          |                   |                         |                  |                | 🆽 Tabulka      | ☑ Detail Q ▼ (<br>Odkazy ~ Zosta |
| lová zložka          |                     | 511 ··· Prace       | ovná neschopnosť         |                   |                         |                  |                |                |                                  |
| dátumu               |                     | 01.07.2023          | Do dátumu                | 01.07.2023        | 🛗 Kal                   | .dni             |                | 1,00           |                                  |
|                      |                     | 0,00                | Hodiny                   | 0,00              | Prie                    | mer nemoc/dovole | enka           |                |                                  |
| tnosť mzdove         | ej zložky           |                     |                          |                   | Hoo                     | diny 1. dňa      |                |                |                                  |
| rozhodnutí           |                     |                     | Obdobie                  | 2023.07           | Dát                     | um pôrodu        |                |                | <b>#</b>                         |
|                      |                     | Ge                  | eneruj přílohu k žádosti | Generuj hlášen    | í zaměstnavatele Ruči   | né podanie       |                |                |                                  |

V zadávanej neprítomnosti je nevyhnutné zadať položky **Od dátumu** a **Do dátumu**. Pokiaľ neprítomnosť prechádza do nasledujúceho mesiaca, je vhodné nevyplňovať položku **Do dátumu** a nechať ju prázdnu, alebo zadať dátum v nasledujúcom období, ak je dátum pri zadávaní neprítomnosti známy. Systém sám v tomto prípade zadanú neprítomnosť rozdelí do príslušných mesiacov. Po uložení zadanej neprítomnosti sa v prípade, že dátumy spadajú do aktuálneho obdobia dopočítajú dni a hodiny neprítomnosti. V prípade, že dátum ukončenia neprítomnosti nepoznáme, alebo prítomnosť presahuje do nasledujúceho obdobia, kalendárne a pracovné dni a hodiny sa nedopočítavajú – dopočítajú sa až pri výpočte miezd za konkrétne obdobie v mesačných mzdových zložkách.

| ≪ < 1/1 > >> ∨ Aktua Uložiť Nový Zmazať | álna neprítomnosť |                           |                                |                         | I Tabulka |
|-----------------------------------------|-------------------|---------------------------|--------------------------------|-------------------------|-----------|
| Mzdová zložka                           | 511               | Pracovná neschopnosť      |                                |                         |           |
| Od dátumu                               | 01.07.2023        | Do dátumu                 | 20.07.2023                     | KaLdni                  | 20,00     |
| Dni                                     | 13,00             | Hodiny                    | 26,00                          | Priemer nemoc/dovolenka | 0,0822    |
| Vlastnosť mzdovej zložky                |                   |                           |                                | Hodiny 1. dňa           |           |
| Čislo rozhodnutí                        |                   | Obdobie                   | 2023.07                        | Dátum pôrodu            | <b>**</b> |
|                                         |                   | Generuj přílohu k žádosti | Generuj hlášení zaměstnavatele | Ručné podanie           |           |

Po zadaní a uložení neprítomnosti, ktorú je potrebné zlikvidovať (vypočítať nemocenské dávky), pomocou tlačidla "Odkazy" – Likvidácia ND je potrebné pokračovať v likvidácii zadanej neprítomnosti. Pred prechodom na likvidáciu je nevyhnutné zadanú a likvidovanú neprítomnosť uložiť, pretože systém neumožní vložiť likvidáciu pred uložením likvidovanej neprítomnosti.

V detailnom zobrazení pomocou tlačidla "Nový" vloží zložku zodpovedajúcu likvidácii príslušnej neprítomnosti. Napríklad MZ 511 – Pracovná neschopnosť likviduje MZ 811 a systém túto časť ošetruje automaticky.

| ≪ < 1/1 > ≫                                              | <ul> <li>Nepritomr</li> </ul>            | nosť                                      |                                |                                |                   |                              | III Tabulka 🗹 Detail 🕻 | ର ▼ ୯ ≡ |
|----------------------------------------------------------|------------------------------------------|-------------------------------------------|--------------------------------|--------------------------------|-------------------|------------------------------|------------------------|---------|
| Čislo PV                                                 | 01/1                                     |                                           | Meno                           | Saloňová Lenka                 |                   | Rodné číslo                  | 9753086178             |         |
| Mzdová zložka<br>Od dátumu<br>Dni<br>Hodiny 1. dňa       | 511           01.07.2023           13,00 | <ul> <li>/Pracovná neschopnosť</li> </ul> | Do dátumu<br>Hodiny<br>Obdobie | 20.07.2023<br>26,00<br>2023.07 |                   | KaLdni<br>Priemer nemocenská | 20,00                  |         |
| <pre>&lt;&lt; &lt; 1/1 &gt; &gt;&gt; Uložit Storno</pre> | ✓ Mesačné r                              | nzdové zložky - likvidácia                | ND                             |                                |                   |                              | 🆽 Tabulka 🕜 Detail 🕻   | ର ▼ ୯ ≡ |
| Mzdová zložka                                            | 811 / Náhrada j                          | príimu pri PN                             |                                |                                |                   |                              |                        |         |
| Dátum od                                                 | 01.07.2023                               | Dátum do                                  | 10.07.2023                     | <b>#</b>                       |                   |                              |                        |         |
| Kal.dni                                                  | 10,00                                    | Už čerpané kal. dni                       |                                |                                |                   |                              |                        |         |
|                                                          |                                          | Základ                                    | 0,0822                         |                                | Hod.odpoč.pos.dňa |                              | EUR                    | 0,38    |
|                                                          |                                          | Doklad                                    |                                |                                | Počet             | 1,00                         | Stredisko              | 00      |
| Obdobie                                                  | 2023.07                                  | Krátenie                                  |                                | %                              |                   |                              |                        |         |
| Priemer nem/dov                                          | 0,0822                                   | Nižší vym. základ                         |                                |                                | Vyšší vym. základ | 0,0822                       |                        |         |
|                                                          |                                          | Hodiny odpr. 1.dňa                        | 0,00                           |                                |                   |                              | EUR odpoč. 1.dňa       | 0,00    |
| Sadzba - Bez                                             |                                          | Hodiny - Bez                              |                                |                                | Dni - Bez         |                              | EUR - Bez              |         |
| Sadzba - Nižšia                                          | 0,0205                                   | Hodiny - Nižšie                           |                                |                                | Dni - Nižšie      | 3                            | EUR - Nižšie           | 0,0615  |
| Sadzba - Prostredná                                      |                                          | Hodiny - Prostredné                       |                                |                                | Dni - Prostredné  |                              | EUR - Prostredné       |         |
| Sazba - Vyššia                                           | 0,0452                                   | Hodiny - Vyššie                           |                                |                                | Dni - Vyššie      | 7                            | EUR - Vyššie           | 0,3164  |
|                                                          |                                          | Hodiny odpr.pos.dňa                       |                                |                                |                   |                              | EUR odpoč. pos.dňa     |         |
|                                                          |                                          | Hodiny den. úväzku                        | 0,00                           |                                |                   |                              |                        |         |

Po vložení likvidácie je možné v detailnom zobrazení formulára skontrolovať a uložiť jednotlivé položky likvidácie. Položka **Dátum do** sa ponúkne automaticky, podľa položky zadanej na likvidovanej neprítomnosti. Ak táto položka zadaná nie je, alebo spadá do nasledujúceho obdobia, ponúkne sa posledný deň aktuálneho obdobia. Tento dátum je možné prepísať podľa skutočnosti.

V nasledujúcom období sa potom rovnakým spôsobom vloží ďalšia likvidácia a systém sám doplní položku **Dátum** od o jeden deň vyšší, než bol **Dátum do** na likvidácii v predchádzajúcom období.

Na každom likvidačnom formulári je zobrazený priemer, ktorým je neprítomnosť likvidovaná. Tento priemer sa doplňuje buď z trvalých mzdových zložiek k PV alebo zo zadanej neprítomnosti.

Pozor: V prípade, že daný zamestnanec ešte nemá automaticky vypočítané priemery pre nemocenskú (M070) a pre dovolenku (M060), je nevyhnutné tieto mzdové zložky zadať ručne do trvalých mzdových zložiek k pracovnému vzťahu ešte PRED zadaním neprítomnosti, pokiaľ sa má priemer doplniť zo zadanej neprítomnosti, je nevyhnutné mať tento priemer vyplnený ešte PRED zadaním likvidácie.

Tento priemer pre nemoc je možné v prípade nutnosti opraviť v položke **Základ** – podľa opraveného priemeru sa vypočíta nižší aj vyšší vymeriavací základ i výsledná hodnota jednotlivých častí likvidácie. Opravený priemer sa použije pre všetky nasledujúce likvidácie – pokiaľ neprítomnosť pokračuje do nasledujúceho obdobia.

# 6.1 Prehľad a nastavenie často používaných mesačných mzdových zložiek pre zadávanie neprítomnosti

**500 – Dohody – odpr. Dni prihlasovanie ZP** – táto položka na rozdiel od ostatných položiek, ktoré sa zadávajú do neprítomnosti, vyznačuje dni, počas ktorých je zamestnanec práve **PRÍTOMNÝ** a skutočne v mesiaci pracuje. Bližší popis k zadávaniu MZ je v manuáli Nástup zamestnanca.

**501 – Neplatené voľno bez ZP** – zložku je možné zadať buď v mesačných MZ k PV alebo v neprítomnosti. Pri zadaní v mesačných MZ k PV alebo v neprítomnosti. Pri zadávaní v mesačných MZ je nutné ručne zadať počet kalendárnych dní, pracovných dní a hodín neprítomnosti. Pri zadaní v neprítomnosti sa tieto hodnoty po zadaní

dátumov od-do dopočítajú. Táto položka sa používa len v prípade, že z neplateného voľna sa neodvádza zdravotné poistenie (napr. zamestnanci je poskytnuté neplatené voľno na prácu v zahraničí a pod.).

**506 – Rodičovská dovolenka** - Zadáva sa v neprítomnosti. je potrebné zadať dátum od, dátum do sa v tomto prípade necháva prázdne a doplní sa až v mesiaci, kedy zamestnanec rodičovskú dovolenku končí. V mesačných mzdových položkách sa automaticky na mesačnej položke 506 dopočíta počet kalendárnych dní a pracovných dní a hodín. Pracovné dni a hodiny dopočítané na položke zvyšujú celkovú neodpracovanú dobu, kalendárne dni sú vykazované ako dni mimo evidenciu. Platiteľom zdravotného poistenia za dobu rodičovskej dovolenky je štát.

**511 – Pracovná neschopnosť** - Zadáva sa v neprítomnosti. je potrebné zadať rozsah od - do. V prípade, že neprítomnosť prechádza do nasledujúceho mesiaca, necháva sa dátum do prázdnej. Dni a hodiny dopočítané na položke zvyšujú hodnotu položky neprítomnosť s účasťou na nemocenskej a dni pre krátenie dovolenky.

**511A – Pracovná neschopnosť po 52. týždni** - Je určená iba pre zadanie PN po 52. týždni trvania PN, zadáva sa v neprítomnosti. Je potrebné zadať rozsah od - do. V prípade, že neprítomnosť prechádza do nasledujúceho mesiaca, necháva sa dátum do prázdnej. Dni a hodiny dopočítané na položke zvyšujú hodnotu položky neprítomnosť s účasťou na nemocenskej a dni pre krátenie dovolenky. Zložka generuje RL -prerušenie poistenia SP.

**512 – Ošetrovanie člena rodiny** - Zadáva sa v neprítomnosti. je potrebné zadať rozsah od - do. V prípade, že neprítomnosť prechádza do nasledujúceho mesiaca, necháva sa dátum do prázdny. Dni a hodiny dopočítané na položke zvyšujú hodnotu položky neprítomnosť s účasťou na nemocenskej a dni pre krátenie dovolenky. Kalendárne dni nie sú vykazované ako vylúčené doby.

### 512A – Ošetrovanie člena rodiny neplatené

**513 – Materská dovolenka** - Zadáva sa v neprítomnosti. je potrebné zadať rozsah od - do. V prípade, že neprítomnosť prechádza do nasledujúceho mesiaca, necháva sa dátum do prázdny. Dni a hodiny dopočítané na položke zvyšujú hodnotu položky neprítomnosť s účasťou na nemocenskej. Kalendár nesie vykazované dni ako dni mimo evidenciu. Platiteľom zdravotného poistenia za dobu materskej dovolenky je štát.

**513A – Otcovská dovolenka** - Zadáva sa v neprítomnosti. je potrebné zadať rozsah od - do. V prípade, že neprítomnosť prechádza do nasledujúceho mesiaca, necháva sa dátum do prázdny. Dni a hodiny dopočítané na položke zvyšujú hodnotu položky neprítomnosť s účasťou na nemocenskej. Kalendár nesie vykazované dni ako dni mimo evidenciu. Platiteľom zdravotného poistenia za dobu otcovskej dovolenky je štát.

**515 – Neospravedlnená absencia** - Zadáva sa v neprítomnosti. je potrebné zadať rozsah od - do. V prípade, že neprítomnosť prechádza do nasledujúceho mesiaca, necháva sa dátum do prázdnej. Za dni neospravedlnenej absencie je automaticky generovaný doplatok zdravotného poistenia v celej výške z minimálneho vymeriavacieho základu.

**521 – Dovolenka** - Zadáva sa v neprítomnosti. je potrebné zadať rozsah od - do. Pracovné i kalendárne dni sa dopočítavajú automaticky podľa zadaných hodnôt od - do. Dátum do môže presahovať i do nasledujúceho mesiaca, pri výpočte mesačnej mzdy je zohľadnený len interval patriaci do aktuálneho mesiaca.

**541 – Voľno platené** - Zadáva sa v neprítomnosti alebo v mesačných mzdových položkách. V neprítomnosti je potrebné zadať rozsah od - do. V prípade, že platené voľno nie je poskytnuté na celý deň, zadáva sa v mesačných mzdových položkách ručne hodiny a dni neprítomnosti. Zo zadaného dátumu v neprítomnosti od - do sa automaticky doplní 1 deň a počet hodín podľa príslušného kalendára a zmeny. Pre správnu evidenciu odpracované a neodpracované doby je preto potrebné v prípadoch, kedy je platené voľno poskytované len na časť zmeny, zadávať položku v mesačných položkách k PV počet hodín skutočne poskytnutého plateného voľna. Hodnota náhrady za platené sa potom vypočíta podľa algoritmu Základ \* hodiny, kde základ je priemer pre PPÚ platný v aktuálnom mesiaci.

**542** – Ošetrenie, vyšetrenie platené - Zadáva sa v mesačných mzdových zložkách k PV. Zadáva sa počet dní a podľa príslušného kalendára a zmeny sa dopočítajú hodiny. V prípade, že platené voľno nie je poskytnuté na celý

deň, potom je potrebné zadať počet dní napr. 0,5. Pre správnu evidenciu čerpania nároku na platené voľno v kalendárnom roku je nutné presne zadávať časti dní v prípade, že platené voľno nie je poskytnuté na celý deň. Hodnota náhrady za ošetrenie sa potom vypočíta podľa algoritmu Základ \* hodiny, kde základ je priemer pre PPÚ platný v aktuálnom mesiaci. Na zložke je nastavená kontrola na celkový počet dní ošetrovania v kalendárnom roku.

# 7. Hromadné zriadenie mesačných MZ k osobe (1.1.3.1)

 Hromadné zriadenie mesačných MZ MZ k osobe, MZ k PV MZ k akt.osobám, MZ k akt.PV Doplatky k osobe, Doplatky k PV

Táto činnosť slúži k rýchlemu zakladaniu mesačných mzdových zložiek k osobe napríklad podľa zoznamu zamestnaneckých zrážok – stravné lístky a podobne.

| «         | < 10/12 >                  | >> v Mzdová zl             | ožka               |         |          |      |        |            |       |           | 🖽 Tabulka 🕜 Detai | . Q <b>T</b> C ≡ |
|-----------|----------------------------|----------------------------|--------------------|---------|----------|------|--------|------------|-------|-----------|-------------------|------------------|
|           | Mzdová zložka              | Názov                      | Platí od P         | latí do |          |      |        |            |       |           |                   |                  |
|           | ~                          | ~                          |                    | (       | <b>1</b> |      |        |            |       |           |                   |                  |
|           | 914A                       | Oprava dane - v bežnom r   | 01.01.2012         |         |          |      |        |            |       |           |                   |                  |
|           | 965                        | Vnútropodniková pohľad     | 01.01.2008         |         |          |      |        |            |       |           |                   |                  |
|           | 9651                       | Stravné                    | 01.01.2013         |         |          |      |        |            |       |           |                   |                  |
|           | 982                        | Záloha mimoriadna          | 01.01.2008         |         |          |      |        |            |       |           |                   |                  |
| $\square$ | M097                       | Základ dane u iných plati  | 01.01.2008         |         |          |      |        |            |       |           |                   | -                |
| ~~        | <pre>&lt; 2/2 &gt; 2</pre> | ≫ ∨ Mesačné n<br>∧ý Zmazať | nzdové zložky k o: | sobe    |          |      |        |            |       |           | 🌐 Tabulka 🕼 Detai | iQ <b>T</b> C ≡  |
|           | Osobné číslo               | Priezvisko                 | Meno               | EUR     |          | Dni  | Hodiny | Koeficient | Počet | Stredisko | Zákazka           | Projekt          |
|           | ~                          | ~                          | ~                  | =       |          | =    | =      | =          | =     | ~         | ~                 | ~                |
|           | 01                         | Saloňová                   | Lenka              |         | 15,00    | 0,00 | 0,00   | 0,00       | 0,00  | 00        |                   |                  |
|           | 06                         | Saloňová                   | Michaela           |         | 15,00    | 0,00 | 0,00   | 0,00       | 0,00  |           |                   |                  |
|           |                            |                            |                    |         |          |      |        |            |       |           |                   |                  |

V hornej časti obrazovky sú zobrazené všetky mzdové zložky, ktoré je možné touto činnosťou vytvárať. Z povolených mzdových zložiek sa vyberie tá, ktorú teraz chceme zadať a v spodnom okne zadávame iba osobné číslo a hodnotu mzdovej zložky. Pri tomto spôsobe zadávania nedochádza pri uložení k automatickému výpočtu mzdy, zložky sa iba ukladajú a je teda nutné po zadaní všetkých zložiek spustiť výpočet mzdy, aby sa v ňom zadané zložky prejavili.

# 8. Hromadné zriadenie mesačných MZ k PV (1.1.3.2)

Táto činnosť slúži k rýchlemu zadávaniu mesačných mzdových zložiek k pracovnému vzťahu – podobne ako zakladanie MZ k osobe.

| « | < 25/103 >                           | >>>>>>>>>>>>>>>>>>>>>>>>>>>>>>>>>>>>>> | ožka            |                |     |          |      |        |            | <u></u> | Tabulka 🕑 Deta | ii Q T C : | = |
|---|--------------------------------------|----------------------------------------|-----------------|----------------|-----|----------|------|--------|------------|---------|----------------|------------|---|
|   | Mzdová zložka                        | Názov                                  | Platí od        | Platí do       |     |          |      |        |            |         |                |            |   |
|   | ~                                    | ~                                      | - 🛗             | - 🗰            |     |          |      |        |            |         |                |            |   |
|   | 311                                  | Prémie                                 | 01.01.2008      |                |     |          |      |        |            |         |                |            |   |
|   | 312                                  | Prémie za 2 štvrťroky                  | 01.01.2008      |                |     |          |      |        |            |         |                |            |   |
|   | 313                                  | Prémie za 3 štvrťroky                  | 01.01.2008      |                |     |          |      |        |            |         |                |            |   |
|   | 314                                  | Prémie ročné                           | 01.01.2008      |                |     |          |      |        |            |         |                |            |   |
|   | 320                                  | Prémie percentom                       | 01.01.2009      |                |     |          |      |        |            |         |                |            | - |
| « | <pre>\$ 1/1 &gt; 2 Uložiť Nov </pre> | Mesačné n<br>rý Zmazať                 | nzdové zložky k | pracovnému vzť | ahu |          |      |        |            | <u></u> | Tabulka 🕑 Deta | il Q T C : | = |
| U | Cislo prac. vzťah                    | Priezvisko                             | Meno            | Typ PV         |     | EUR      | Dni  | Hodiny | Koeficient | Počet   | Stredisko      | Zákazka    |   |
|   | ~                                    | ~                                      | ~               | ~              |     | -        | -    | -      | -          | -       | ~              | ~          | - |
| Ч | 01/2                                 | Saloňová                               | Lenka           | Hlavní         |     | 1 500,00 | 0,00 | 0,00   | 1,00       | 0,00    | 00             |            |   |
| 4 |                                      |                                        |                 |                |     |          |      |        |            |         |                |            | • |

Nastavíme sa na MZ, ktorú chceme zakladať a v spodnej časti formulára zadávame iba číslo pracovného vzťahu a hodnotu mzdovej zložky.

V prípade zadávania prémií (MZ 311) zadávame hodnotu do stĺpca EUR.

V prípade zadávania napr. úkolovej mzdy, zadávame jej hodnotu do stĺpca EUR, do stĺpca Hodiny zadáme odpracované hodiny a do stĺpca Zákazka zadáme číslo výrobnej zákazky, ku ktorej táto úkolová mzda patrí.

V prípade zadávania príplatkov budeme zadávať iba hodiny, ktoré majú byť týmto príplatkom zaplatené, keďže tieto mzdové zložky majú zákonom danú hodnotu zadanú v koeficiente.

Podobne ako pri hromadnom zriadení MZ k osobe, pri tomto spôsobe zadávania MZ nedochádza k automatickému prepočtu mzdy, zložky sa iba ukladajú a je teda potrebné po založení všetkých MZ spustiť výpočet mzdy ručne, aby sa zadané mzdové zložky prejavili vo výpočte mzdy.

Po zadaní všetkých údajov vstupujúcich do mzdy pracovníkov v spracovávanom období je nutné vykonať samotný výpočet mzdy. Výpočet mzdy je možné vykonať každému zamestnancovi zvlášť, alebo hromadne nad všetkými zamestnancami.

Výpočet všetkých je vhodné spustiť vždy pred mesačnou uzávierkou miezd.

# 9. Závierka (1.1.4)

Po vypočítaní miezd je nevyhnutné vytlačiť kontrolné zostavy a prekontrolovať správnosť výpočtu. Jedná sa predovšetkým o vzájomnú kontrolu zostáv v činnosti 1.2.1.1 Rekapitulácia (miezd, zrážok, odvodov), ktoré by po vykonaní krížovej kontroly mali súhlasiť.

Pred samotným uzatvorením miezd je nutné spustiť zostavu Kontrola správnosti výpočtu (1.1.4.1), ktorá zobrazí chyby, ktoré môžu zabrániť vykonaniu uzávierky mesiaca. Tiež zobrazí na neštandardné údaje u zamestnancov, ktoré by si mzdová účtovníčka mala skontrolovať a rozhodnúť, či je potrebná oprava údajov.

# 9.1 Uzávierka mesiaca

# Uzávierka Kontrola správnosti výpočtu Záloha DB pred uzávierkou Uzávierka mesiaca

Pred uzatvorením mesiaca je vhodné najskôr spustiť výpočet všetkých. Ďalej je potrebné skontrolovať zostavu Kontrola správnosti výpočtu. Potom je nutné urobiť Zálohu databázy pred uzávierkou (1.1.4.2) pomocou tlačidla "Vytvoriť zálohu".

| « < 1/1 > » | ~ | Záloha databázy    |
|-------------|---|--------------------|
| Názov DB    |   | eso9pamsktest      |
| Popis       |   |                    |
| Cesta       |   | C:\Backup2005      |
| Súbor       |   | Eso9PamSK_2307.bak |
| Prepísať    |   | Áno 🗸              |
|             |   | Vytvoriť zálohu    |
|             |   |                    |
|             |   |                    |

Po úspešnom zálohovaní databázy je možné vykonať samotnú uzávierku mesiaca v činnosti 1.1.4.3 – Uzatvorenie mesiaca pomocou tlačidla "Uzavrieť".

| <b>«  1</b> /19 | >            | ~ Me    | siac    |                  |                  |
|-----------------|--------------|---------|---------|------------------|------------------|
| Kontrola s      | právnosti vý | počtu U | zavrieť |                  |                  |
| Obdobie         | Uzavretý     | Rok     | Mesiac  | Prvý deň v mesia | Posledný deň v n |
| ~               | = N¥         | =       | =       | =                | =                |
| 2023.07         | Nie          | 2023    | 7       | 01.07.2023       | 31.07.2023       |
| 2023.08         | Nie          | 2023    | 8       | 01.08.2023       | 31.08.2023       |
| 2023.09         | Nie          | 2023    | 9       | 01.09.2023       | 30.09.2023       |
| 2023.10         | Nie          | 2023    | 10      | 01.10.2023       | 31.10.2023       |
| 2023.11         | Nie          | 2023    | 11      | 01.11.2023       | 30.11.2023       |
| 2023.12         | Nie          | 2023    | 12      | 01.12.2023       | 31.12.2023       |
| 2024.01         | Nie          | 2024    | 1       | 01.01.2024       | 31.01.2024       |
| 2024.02         | Nie          | 2024    | 2       | 01.02.2024       | 29.02.2024       |
| 2024.03         | Nie          | 2024    | 3       | 01.03.2024       | 31.03.2024       |
| 2024.04         | Nie          | 2024    | 4       | 01.04.2024       | 30.04.2024       |
| 2024.05         | Nie          | 2024    | 5       | 01.05.2024       | 31.05.2024       |
| 2024.06         | Nie          | 2024    | 6       | 01.06.2024       | 30.06.2024       |

Po uzatvorení je potrebné skončiť prácu s aplikáciou a spustiť ju znova.

# 10. Prehliadanie uzatvorených období (1.1.7)

 Prehliadanie uzavretých období História mzdových zložiek História MZ k osobe História MZ k PV Historie - Roční tisky

Pri zvolení činnosti História mzdových zložiek (1.1.7.1) je najskôr zobrazený filter, ktorý umožní výber požadovaného mesiaca.

| Filtrovacie podmienky: História mesačných mzdových zložiek |
|------------------------------------------------------------|
| Obdobie 2023.06 ***                                        |
| Mzdové zložky MZ k PV MZ k osobe                           |

Po zadaní požadovaného filtra sú zobrazené pracovné vzťahy a vypočítané mzdy v tomto období.

Zobrazené vypočítané mzdy je možné iba prezerať, v uzatvorených mesiacoch nie je možné vykonávať žiadne opravy, ani spätný prepočet mzdy. V prípade dodatočného zistenia chyby vo výpočte mzdy je nutné opravy vhodné vykonať až v aktuálnom období pomocou doplatkov. Pomocou pravého tlačidla myši je možné vytlačiť výplatné pásky a podobne.

| <b>« «</b> 1/15 | 5 <b>&gt; &gt;&gt;</b> | <ul> <li>História p</li> </ul> | racovného vzt | ahu        |             |            |               |       |            |               |                              |             |         | 🆽 Tal      | oulka 🕜  | Detail (  | 2 <b>T</b> C | 2 =   |
|-----------------|------------------------|--------------------------------|---------------|------------|-------------|------------|---------------|-------|------------|---------------|------------------------------|-------------|---------|------------|----------|-----------|--------------|-------|
|                 |                        |                                |               |            |             |            |               |       |            |               |                              |             |         |            |          |           | Zosta        | vy ~  |
| Pracovné o      | ob Osobné číslo        | Priezvisko                     |               | Meno       |             | E-mail     |               |       | Číslo prac | ovného vzťahu | Typ PV                       |             | Dátum   | nástupu    | Dátum sk | utočné    | Dátum p      | bod   |
| ~               | ~                      | ~                              |               | ~          |             | ~          |               |       | ~          |               | = Nefiltrov                  | t 🗸         | =       | <b>#</b>   | =        | <b>#</b>  | =            |       |
| 2023.06         | 01                     | Saloňová                       | l             | enka.      |             | lenka.s    | alonova@es    | o9.sk | 01/2       |               | Pracovný pom                 | er          | 01.     | 03.2022    | 01.03    | 5.2022    | 01.0         | )3.1  |
| 2023.06         | 01                     | Saloňová                       | l             | .enka      | Menu        |            |               |       | /1         |               | Smlouva stat                 | itárního or | 01.     | 03.2022    | 01.03    | 5.2022    | 01.0         | )3.1  |
| 2023.06         | 01                     | Saloňová                       | ι             | .enka      | Vyplatni pa | ska IDC    |               |       | ./3        |               | Dohoda o pra                 | covnej činn | 01      | .07.2023   | 01.07    | 7.2023    | 01.0         | 07.1  |
| 2023.06         | 02                     | Jesenská                       | 1             | 4ária      | vyptatni pa | SKA STI    |               | 4     | 2/1        |               | Dohoda o pra                 | covnej činn | 01.     | 03.2022    | 01.03    | 5.2022    | 01.0         | )3.1  |
| (               |                        |                                |               |            | tlačiareň   | iska dynan | пска - пниско | va    |            |               |                              |             |         |            |          |           |              | •     |
| 1 /0            |                        | . Illandada a                  |               |            | Výplatná pá | iska pevná |               |       | 1 / 9      |               |                              |             |         |            | hulles 📿 | Deteil    | ~ • (        | ~ .   |
| 1/9             |                        | <ul> <li>Historia n</li> </ul> | nesacnych MZ  | K PV mo ia |             |            |               |       | 1/0        |               | <ul> <li>Historia</li> </ul> | mesacnych   | MZ K OS |            |          | Detait    |              |       |
| Všetky          | J                      |                                |               |            |             | 0          | dkazy 🗸       |       | Všetky     |               |                              |             |         |            |          |           | Odka         | izy ~ |
| Kód             | Názov                  |                                | Pôvod         | EU         | R           | Kal.dni    | Di            |       | Kód        | Názov         |                              | Pôvod       |         | EUR        |          | Kal.dni   |              | Dn    |
| 111             | Mesačná m              | zda                            | výpočet       |            | 45,46       |            | 0,00          |       | 902        | Zdravotn      | é poistenie zam.             | výpočet     |         |            | 61,81    |           | 0,00         |       |
| 311             | Prémie                 |                                | ručné zadanie |            | 1 500,00    |            | 0,00          |       | 911        | Daň záloł     | nová                         | výpočet     |         |            | 193,86   |           | 0,00         |       |
| 511             | Pracovná ne            | eschopnosť                     | výpočet       |            | 0,00        |            | 28,00         |       | 913        | Daňový b      | onus                         | výpočet     |         |            | -140,00  |           | 0,00         |       |
| 799             | Celková cer            | ia práce                       | výpočet       |            | 2 089,41    |            | 0,00          |       | 921UU      | Uprednos      | tnená pohľadáv               | výpočet     |         |            | 29,61    |           | 0,00         |       |
| 811             | Náhrada pr             | iimu pri PN                    | likvidácia    |            | 121,58      |            | 10,00         |       | 933        | Prispevky     | zamestnanca n                | výpočet     |         |            | 50,00    |           | 0,00         |       |
| 9011            | Starobné po            | oistenie zame                  | výpočet       |            | 22,60       |            | 0,00          |       | 990        | Dobierka      | v hotovosti                  | výpočet     |         |            | 0,00     |           | 0,00         |       |
| 9012            | Nemocenké              | poistné zam                    | výpočet       |            | 7,91        |            | 0,00          |       | 991        | Dobierka      | na účet                      | výpočet     |         |            | 1 418,65 |           | 0,00         |       |
| 9013            | Invalidné p            | oistné zamest                  | výpočet       |            | 16,95       |            | 0,00          |       | M034       | Odpočíta      | teľná pol. na ZP             | výpočet     |         |            | 0,00     |           | 30,00        |       |
| 9014            | Príspevok n            | a PvN zamest                   | výpočet       |            | 5,65        |            | 0,00          |       |            |               |                              |             |         |            |          |           |              |       |
|                 |                        |                                |               |            |             |            |               |       |            |               |                              |             |         |            |          |           |              |       |
| 4               |                        |                                |               |            |             |            | •             |       |            |               |                              |             |         |            |          |           |              |       |
| × < 1/13        | 3 <b>&gt; &gt;&gt;</b> | <ul> <li>História T</li> </ul> | MZ k PV       | III Ta     | abulka 🕜 De | tail Q T   | rc≡           | ~<    | < 1/11     | > >>          | <ul> <li>História</li> </ul> | TMZ k osobe | e       | 🆽 Ta       | bulka 📝  | Detail    |              | 2 :   |
|                 |                        |                                |               |            |             | •          |               |       |            |               |                              |             |         |            |          |           | -            |       |
|                 |                        |                                |               |            |             |            | _             |       |            |               |                              |             | _       |            | _        |           |              |       |
| Kód MS          | Názov zlož             | ky                             | Základ        | Väzba      | Ná          | zov väzby  | <u> </u>      |       | Kód MS     | Názov zlo     | ožky                         | Základ      | V       | lastnosť N | 1Z Pop   | is vlasti | iosti        |       |
| 111             | Mesačná m              | zda                            | 1 000,0       | 10         |             |            |               |       | 92100      | Uprednos      | tnená pohľadáv               |             | 29,61   |            |          |           |              |       |
| D000            | Dovolenka              | nárok na tent                  | 20,0          | 10         |             |            |               |       | 933        | Príspevky     | zamestnanca n.               |             | 50,00   |            |          |           |              |       |

# **11. Exporty** • Výstupy • Exporty Export pre ZP Export pre SP

Exporty (1.1.5.1, 1.1.5.2) a niektoré Výstupy z miezd (1.2.6.1) slúžia pre elektronické zasielanie údajov z programu PAM. Nachádzajú sa tu voľby, ktoré slúžia pre zasielanie údajov do zdravotných poisťovní, Sociálnej poisťovne alebo na Finančnú správu.

# 11.1 Export pre ZP (1.1.5.1)

Pomocou odkazu "kód ZP" vyberieme príslušnú zdravotnú poisťovňu. V ľavej hornej časti obrazovky vytvárame mesačný výkaz preddavkov, v pravej časti nájdeme odkaz pre generovanie hlásení zmien zdravotným poisťovniam.

Do položky "obdobie" zadáme obdobie, za ktoré chceme generovať výkaz a stlačíme tlačidlo "Generovať". Pomocou tlačidla "Uložiť do súboru" si súbor uložíme a následne môžeme dávku podať na zdravotnú poisťovňu.

| ≪ ≺    | 1/1 🕻 💥 🗸 Exporty pre Zdravotnú poisťovňu |                                                |
|--------|-------------------------------------------|------------------------------------------------|
| kód ZP | 2533 ••• Dňa 25.07.2023 🛗 Typ Riadny      | <b>▼</b>                                       |
|        | obdobie: 2023.07                          |                                                |
|        | Mesačný výkaz preddavkov                  | Oznámenie zamestnávateľa                       |
|        |                                           | Hlásenie zmien zdravotným poisťovniam a export |
|        |                                           |                                                |
|        |                                           |                                                |
| export |                                           |                                                |
|        |                                           |                                                |
|        |                                           |                                                |
|        | Generovat                                 |                                                |
| súbor  | N5142307.001                              |                                                |
|        | Uložiť do súboru                          |                                                |
|        |                                           |                                                |

# 11.2 Export pre SP (1.1.5.2)

Voľba Export pre SP slúži na elektronické zasielanie výkazov vo formáte XML odvodu poistného do SP, ale aj k vytlačeniu výkazu v papierovej forme. V úvodnom filtri je potrebné zadať obdobie, za ktoré chceme vytvoriť export.

| « < 1/1 > »» v                                   |  |  |  |  |  |
|--------------------------------------------------|--|--|--|--|--|
| Výkazy poisného a príspevkov                     |  |  |  |  |  |
| Obdobie 2023.07 Dňa 25.07.2023 🛍 Typ Riadny 🗸    |  |  |  |  |  |
| Mesačný výkaz poistného a príspevkov Export 71ač |  |  |  |  |  |
| Výkaz poistného a prispevkov Export <i>Tlač</i>  |  |  |  |  |  |
|                                                  |  |  |  |  |  |
|                                                  |  |  |  |  |  |
| Registračné listy                                |  |  |  |  |  |
| Registračný list FO                              |  |  |  |  |  |
|                                                  |  |  |  |  |  |
| Evidenčné listy dochodkového zabezpečenia        |  |  |  |  |  |
|                                                  |  |  |  |  |  |
| evidenche ussy                                   |  |  |  |  |  |

| <b>« &lt;</b> 1/1 > | >> V Export do XML                           |
|---------------------|----------------------------------------------|
|                     |                                              |
|                     |                                              |
| export              |                                              |
|                     |                                              |
|                     | Vytvoř export XML                            |
|                     | SPXML_SK_EXPORT_SP '2023.07',0,'20230725',19 |
| súbor               | VYKAZ_SP.XML                                 |
|                     | Uložiť do súboru                             |
|                     |                                              |
|                     |                                              |

Odkaz "Tlač" slúži k vytlačeniu jednotlivých výkazov v listinnej forme, cez odkaz Export vytvoríme XML súbor.

Pomocou tlačidla "Vytvor export XML" vytvoríme XML súbor, ktorý potom môžeme uložiť do adresáta.

# 11.3 Výstupy z miezd – Hlásenie o vyúčtovaní dane (1.2.6.1)

V tejto časti sa nachádzajú výstupy pre daňový úrad (Finančná správa).

| <b>« «</b> | 1/1 > >>                            | Hlásenie o vyúčtova | ní dane     |                        |                                           | 🆽 Tabulka                     | ☑ Detail   Q ▼ C ≡     Odkazy ∨   Zostavy ∨ |  |
|------------|-------------------------------------|---------------------|-------------|------------------------|-------------------------------------------|-------------------------------|---------------------------------------------|--|
| Kód        | 700                                 | Názov               | Daňový úrad |                        | Miesto                                    | Žilina I                      |                                             |  |
| Rok        | 2023                                | Datum RZ            | 25.07.2023  | Mesiac<br>Odvod 1 25.0 | 06 Štvrťrok<br>05.2023 🗰 Odvod 2          | 2 Dňa<br>25.06.2023 🚔 Odvod 3 | 25.07.2023 🗰<br>25.07.2023 📾                |  |
|            | Ročni: Tlač hlásení Tlač prílohy    |                     |             |                        | Měsiční (čtvrtletní): <i>Tlač Prehľad</i> |                               |                                             |  |
|            | Export XML Hlášení                  |                     |             |                        | Export XML Prehľad                        |                               |                                             |  |
| export     |                                     |                     |             |                        |                                           |                               |                                             |  |
| súbor      | Generovať Zmaza<br>Uložiť do súboru | ıt                  |             |                        |                                           |                               |                                             |  |

Ľavá časť obrazovky slúži pre tlač a export Hlásenia o vyúčtovaní dane za konkrétne roky.

Pravá časť obrazovky slúži pre generovanie Prehľadu o zrazených a odvedených preddavkoch na daň. Do položky "Mesiac" je potrebné zadať obdobie, za ktoré chceme export vygenerovať.

Po kliknutí na odkaz Export XML Prehľad je možné vygenerovať a uložiť Prehľad o zrazených a odvedených preddavkoch na daň.

| <pre></pre>                                                                                |  |  |  |  |  |  |
|--------------------------------------------------------------------------------------------|--|--|--|--|--|--|
| Vytvoř export XML                                                                          |  |  |  |  |  |  |
| SPXML_SK_EXPORT_DANE_PREHLED '700,'2023,'2,'06,'20230525,'20230625,'20230725,'20230725,'19 |  |  |  |  |  |  |
| DANEPREHLAD.XML<br>Uložiť do súboru                                                        |  |  |  |  |  |  |
|                                                                                            |  |  |  |  |  |  |

# **12.** Tlač formulárov

Tlač, alebo hromadná tlač formulárov Ročné zúčtovanie dane, Žiadosť o ročné zúčtovanie dane, Vyhlásenie o uplatnení nezdaniteľnej časti je možná v činnosti 1.1.8.1 – Ročné zúčtovanie dane.

Tlač, alebo hromadná tlač formulárov Potvrdenie o zdaniteľných príjmoch, Žiadosť o ročné zúčtovanie dane, Vyhlásenie, Mzdový list je možná v činnosti je možná v činnosti 1.1.7.4 – História – ročná tlač.

Jednotlivé formuláre pre zamestnancov sú k dispozícii v činnostiach 1.2.3 – Formuláre a výstupy za zamestnanca.